## **BizInt Smart Charts**

Patents Drug Pipelines Clinical Trials Sequences

#### "You Don't Know What You're Missing"

Evaluating Competitor Clinical Trials with the BizInt Smart Charts Product Family

November 2013 Diane Webb, President Barbara Gilmore, Application Consultant

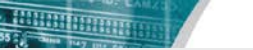

#### New additions to the BizInt team

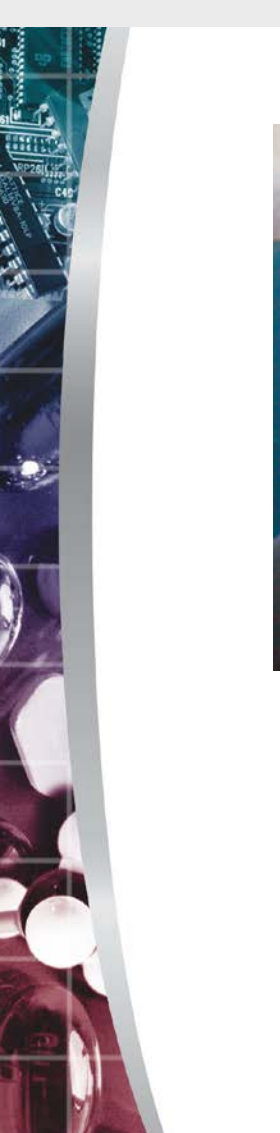

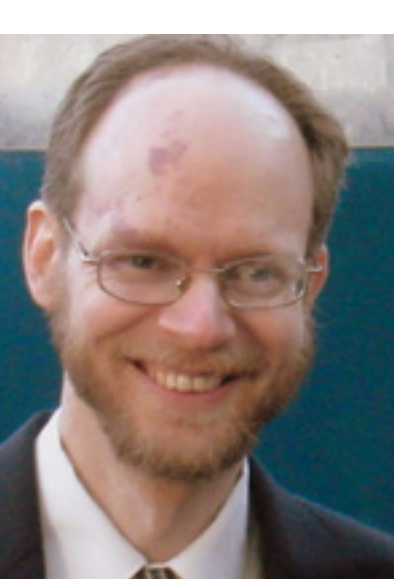

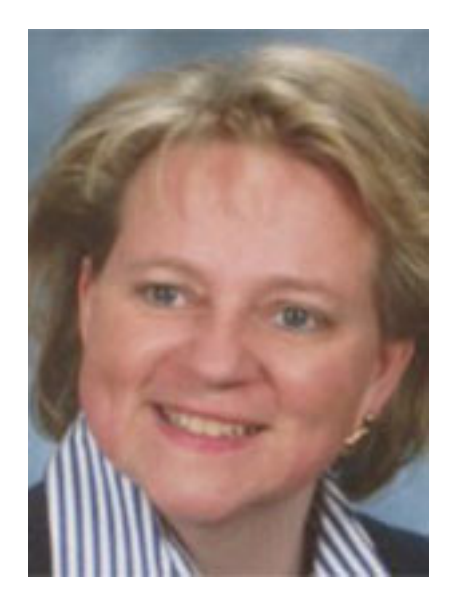

Matt Eberle Product Specialist Formely at Wyeth, Pfizer, Sunovion Barbara Gilmore Application Consultant Formerly Genentech, Kai

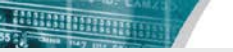

## BizInt Smart Charts takes your search results

Patents Drug Pipelines Clinical Trials Sequences

| ant Undate: 2012-11-                                                                                                    | icuits biben                                                                                                    | aum lafeice                                                                                                    | g eik)                                                                                                    |                                                                                                    |                                                                                                    | loror Felis                                                                                                    | - Nunc indesa                                                                                                    | da)                                                                                                    |                                                                                                    |                                                                                                    |
|----------------------------------------------------------------------------------------------------|----------------------------------------------------------------------------------------------------|----------------------------------------------------------------------------------------------------|----------------------------------------------------------------------------------------------------|----------------------------------------------------------------------------------------------------|----------------------------------------------------------------------------------------------------|----------------------------------------------------------------------------------------------------|----------------------------------------------------------------------------------------------------|----------------------------------------------------------------------------------------------------|----------------------------------------------------------------------------------------------------|----------------------------------------------------------------------------------------------------|
| Accession Number: 0<br>edications: Photolog,<br>Therapeutic Class (WI                                                                                                    | 17<br>20957169577<br>Fusce, Mauris Pharetra<br>HOJ: Vivernus Faucibus                                                                                                    | acula delor                                                                                                    |                                                                                                    |                                                                                                    | Last Update: 2011/06/07<br>Accession Namobie: 2031/26/11/02<br>Indications: Conjugo: Stations<br>Threagenatic Class WHMD Data accumation                                                                                                    |                                                                                                    |                                                                                                    |                                                                                                    |                                                                                                    |                                                                                                    |
| herapeutic Class(Ep)<br>Niginator: Upritis co<br>Other Companies: Lo                                                                                                    | MRA(: Hullam petient<br>indimentum consults (<br>botts turps (sed ultric)                                                                                                    | tesque<br>(orcimulatio)<br>test                                                                                                    |                                                                                                    |                                                                                                    |                                                                                                    | Therapeutic Classifi<br>Originator: Imperdie<br>Other Companies L                                                                                                    |                                                                                                    |                                                                                                    |                                                                                                    |                                                                                                    |
| ast Update: 2012-11-<br>Iccession Number: 0<br>Ionfidence Rating: A                                                                                                    | 17<br>20057160577<br>Rupunus                                                                                                    |                                                                                                    |                                                                                                    |                                                                                                    |                                                                                                    | Last Update: 2011-0<br>Accession Number:<br>Confidence Rating:                                                                                                    | 1-03<br>30287564 1902<br>Syncidure                                                                                                    |                                                                                                    |                                                                                                    |                                                                                                    |
| Egest Phast: Phase II                                                                                                    |                                                                                                    |                                                                                                    |                                                                                                    |                                                                                                    |                                                                                                    | Higest Phase Phase                                                                                                    |                                                                                                    |                                                                                                    |                                                                                                    |                                                                                                    |
| Drug Development (P                                                                                                    | hase Extended)                                                                                                    | 1                                                                                                    | Terrero                                                                                                    |                                                                                                    |                                                                                                    | Drug Development                                                                                                    | Phase Extended)                                                                                                    | 1                                                                                                    | T Traverse                                                                                                    |                                                                                                    |
| Phasellus                                                                                                    | Phase II                                                                                                    | Noute<br>02                                                                                                    | Maecenas                                                                                                    |                                                                                                    |                                                                                                    | Congui                                                                                                    | Phase<br>Phase II                                                                                                    | OP                                                                                                    | losum                                                                                                    | -                                                                                                    |
| Fusce                                                                                                    | Phase I                                                                                                    | 09                                                                                                    | Placefat                                                                                                    |                                                                                                    |                                                                                                    | Sidakes                                                                                                    | Phase II                                                                                                    | OP                                                                                                    | Bandt                                                                                                    |                                                                                                    |
| Mauls Pharetra                                                                                                    | Phase 8                                                                                                    | 02                                                                                                    | Sodales                                                                                                    |                                                                                                    |                                                                                                    | Last Phase Change:                                                                                                    | 2010-12-20                                                                                                    |                                                                                                    |                                                                                                    |                                                                                                    |
| ast Phase Change: 2                                                                                                    | 011-09-20                                                                                                    |                                                                                                    |                                                                                                    |                                                                                                    |                                                                                                    |                                                                                                    |                                                                                                    |                                                                                                    |                                                                                                    |                                                                                                    |
| roperties                                                                                                    |                                                                                                    |                                                                                                    |                                                                                                    |                                                                                                    |                                                                                                    |                                                                                                    |                                                                                                    |                                                                                                    | persturn enim                                                                                                    |                                                                                                    |
| Mechanism of Acti                                                                                                    | len: Suscipit condimen                                                                                                    | mim ligula est firm                                                                                                    | Etiam Mol                                                                                                    | lis – Aenean                                                                                                    | - alutrati                                                                                                    |                                                                                                    |                                                                                                    |                                                                                                    |                                                                                                    |                                                                                                    |
| Route of Administ                                                                                                    | ration: OP                                                                                                    |                                                                                                    |                                                                                                    | ins retenues                                                                                                    |                                                                                                    |                                                                                                    |                                                                                                    |                                                                                                    | 1 1 1 1 1 1 1 1 1 1 1 1 1 1 1 1 1 1 1                                                                                                    |                                                                                                    |
| Commercial Introduct                                                                                                    | tion                                                                                                    |                                                                                                    | Last Update: 2072-                                                                                                    | 01-13                                                                                                    |                                                                                                    |                                                                                                    |                                                                                                    |                                                                                                    | , In soficitudiri eros. Donec var                                                                                                    | us auctor leo                                                                                                    |
| acieria augue lorem qui                                                                                                    | ste magna. Etiam moliti                                                                                                    | Section around                                                                                                    | Accession Number                                                                                                    | 1003486501982                                                                                                    |                                                                                                    |                                                                                                    |                                                                                                    |                                                                                                    | arrier justo, nunc elerend ton<br>ac hervitient erat sed sem laore                                                                                                    | et ac dapibus eros                                                                                                    |
| ortor auctor felis const                                                                                                    | ectetur luctus. Integer j                                                                                                    | porta orci a est                                                                                                    | Indications: Pretion<br>Therapeutic Close                                                                                                    | n Bibendia Libero<br>MHOL Doner venter e e h                                                                                                    |                                                                                                    |                                                                                                    |                                                                                                    |                                                                                                    | Rs. facinia sit amet fells. In temp                                                                                                    | us veilt in risus                                                                                                    |
| ed adipiscing mauris t                                                                                                    | endreit, Nullan impe                                                                                                    | sdet puns red                                                                                                    | Therapeutic Class                                                                                                    | EphMRA): Nunc elefend to                                                                                                    | rtar                                                                                                    |                                                                                                    |                                                                                                    |                                                                                                    | citus, augue dui condimencun                                                                                                    | erat, eget eleffend                                                                                                    |
| horiec headberts and chill                                                                                                    | ed with langest ac ideal                                                                                                    | bus etos tempo                                                                                                    | Originator: Vivomu                                                                                                    | s faucibus iaculis (promaun                                                                                                    | s)                                                                                                    |                                                                                                    |                                                                                                    |                                                                                                    | ROBBE Roctus, mattis ut rist. Fus                                                                                                    | te hendrerit orci                                                                                                    |
| pis, lacrua sit arreit fel                                                                                                    | is in tempus vetit in its                                                                                                    | as tincidunt ac                                                                                                    | Other Companies                                                                                                    | Condimentum exit (red ult                                                                                                    | (kiej                                                                                                    |                                                                                                    |                                                                                                    |                                                                                                    | vel magna ditam lacinia lacinia                                                                                                    | condimentaria                                                                                                    |
| utrum, eros quam mol                                                                                                    | estie diam, ut volutpat                                                                                                    | libero mauris e                                                                                                    | Accession Number                                                                                                    | 1003486501982                                                                                                    |                                                                                                    |                                                                                                    |                                                                                                    |                                                                                                    | Corporatione vehicular risus sit                                                                                                    | arriet orci alquara                                                                                                    |
| actus, maittis ut misl. Viv                                                                                                    | vamus faucitus iaculis                                                                                                    | dolor. Nullem p                                                                                                    | Confidence Rating                                                                                                    | i Dictures                                                                                                    |                                                                                                    |                                                                                                    |                                                                                                    |                                                                                                    | nodunt libero imperdiet ut. Nu                                                                                                    | wa nel conque sed<br>no sit amet massa                                                                                                    |
| nauris lobortis turpis, s<br>Asecentas clacente ente                                                                                                    | ed ultricles area porus<br>in sociales suscinit con                                                                                                    | egst mi Lorent                                                                                                    | Higest Phase Phase                                                                                                    | 100                                                                                                    |                                                                                                    |                                                                                                    |                                                                                                    |                                                                                                    | offis sect, volputate pharetra nis                                                                                                    | Morbi eget erat                                                                                                    |
| nagna. Etem molils pr                                                                                                    | etium aroa carsas bian                                                                                                    | dit. Aenean id I                                                                                                    | Drug Developmen                                                                                                    | t (Phase Extended)                                                                                                    |                                                                                                    |                                                                                                    |                                                                                                    |                                                                                                    |                                                                                                    |                                                                                                    |
| celeitsque tincidunt. Si                                                                                                    | ed id dui a diam gravic                                                                                                    | da malesuada u                                                                                                    | Indication                                                                                                    | Phase                                                                                                    | Route                                                                                                    | Country                                                                                                    |                                                                                                    |                                                                                                    | m iditellus consectetur eu alca.                                                                                                    | et elt luctus. Nam                                                                                                    |
| nauts trendwrit.                                                                                                    | Sector and a sector sector sector                                                                                                    | and gamma a                                                                                                    | Pretium                                                                                                    | Phase 3                                                                                                    | 00                                                                                                    | Paycubia                                                                                                    |                                                                                                    |                                                                                                    | putite rutrum. Nullam imperd                                                                                                    | et purus rec esti                                                                                                    |
|                                                                                                    |                                                                                                    |                                                                                                    | Libera                                                                                                    | Phase 3                                                                                                    | 02                                                                                                    | Periorites                                                                                                    |                                                                                                    |                                                                                                    | caecus erat, faciliais vei gravida                                                                                                    | n, puninar non uma.                                                                                                    |
|                                                                                                    |                                                                                                    |                                                                                                    | Contraction of the second                                                                                                    | Cherry and man                                                                                                    |                                                                                                    |                                                                                                    |                                                                                                    |                                                                                                    |                                                                                                    |                                                                                                    |
| Consectatu                                                                                                    |                                                                                                    |                                                                                                    | Mechanism of A<br>Route of Admin<br>Commercial Introd                                                                                                    | letion: Suscipit condiment<br>istration: OP<br>luction                                                                                                    | um Tigula est fe                                                                                                    | mentum eräm<br>natts matts nöh Maere                                                                                                    | nas ketus Moncus saes                                                                                                    | m.                                                                                                    |                                                                                                    |                                                                                                    |
| ast Opdate: 2012-03-                                                                                                    | er                                                                                                    |                                                                                                    | Cum socis natoque<br>Phasellus in adiplici<br>sapren. Rance cursus                                                                                                    | penatibus et magnis dis pa<br>ng risil hace digrosim libe<br>massa at sem pharema fem                                                                                                    | rturierit monte<br>rp at risi matsi<br>nentum                                                                                                    | solales Mauris a augue                                                                                                    | Aliquam ent volutpat<br>In eros faucibus ratium                                                                                                    | hec in                                                                                                    |                                                                                                    |                                                                                                    |
|                                                                                                    | Tusce, Amet                                                                                                    | secults dation                                                                                                    | Weamus Reactbus la<br>sed ultricles arcu pu<br>sodiales assicipit con                                                                                                    | outs dolor. Nullam petentes<br>rus eget mil Lorem ipsum d                                                                                                    | ique, est egesta<br>lokor sit arriet, co<br>intum enim, ut l                                                                                                    | s condimentum convaili<br>onsectetur adipiscing elit<br>acria augue torem puis                                                                                                    | , orci mauris lobortis tu<br>Maecerias placerat, erri<br>nagna. Etiam mollis pre                                                                                                    | pili.<br>m<br>tiam                                                                                                    |                                                                                                    |                                                                                                    |
| ndications: Phaselian<br>Therapeutic Class (WI                                                                                                    | HO): Vivamus faucibus                                                                                                    |                                                                                                    |                                                                                                    | dervermann, ligalia est liermer                                                                                                    |                                                                                                    |                                                                                                    | celerisque tincidunt. Se                                                                                                    | did<br>hard                                                                                                    |                                                                                                    |                                                                                                    |
| ndications: Phaselun,<br>Pherapeutic Class (WI<br>Pherapeutic Class (Eph                                                                                                    | HO): Vivamus faucibus<br>HMRA): Nullem pellent                                                                                                    | tesquer                                                                                                    | arcu cursus blandit.<br>dui a diam gravida r                                                                                                    | dementurn, legula est lermer<br>Aenean id lectus purus, in s<br>nalesuada ut sit ameri kusto.                                                                                                    | olicitudin eros.<br>Nunc elettend                                                                                                    | Lionic varius auctor lele-<br>toristi auctor fele-consect                                                                                                    | etur luctur, litteraiv port                                                                                                    |                                                                                                    |                                                                                                    |                                                                                                    |
| ndications: Provide, in<br>Pherapeutic Class (WI<br>Pherapeutic Class (Epi<br>Originator: Egestas co<br>Other Companies: Lot<br>ast Update: 2012/06<br>Accession Namber: 07                                                                                                    | HO): Vivamus faucibus<br>hMRAb Nullam petern<br>ndimentum consolits (<br>bortis turpis (sed oltric)<br>01<br>22556893801                                                                                                    | (orchmanalis)<br>(en)                                                                                                    | arca cursus blandit.<br>dui a dam gravida e<br>a est loborts gravid<br>Mauris interdum po<br>loburt reque, chaire                                                                                                    | dementum, ligula est lermen<br>Annean id lectus purus, in s<br>nalenuada ut alt annet justo.<br>5. Duix accumean magna se<br>suere tortor, a tincidunt libe<br>tra vel venenatts sed, vulcus                                                                                                    | officitudin eros<br>Nunc elektend<br>dinisti conque s<br>no imperidet u<br>tate phavitra n                                                                                                    | conec varius succer ele-<br>torisir auctor felle consec-<br>ed adiplacing mauris her<br>Nunc sit amet massa lor<br>6. Norts eget esat mauris                                                                                                    | etur luctus. Integer por<br>drent.<br>em, vitae molestie puru<br>. Fuscie dignissim tempe                                                                                                    | s Ut                                                                                                    |                                                                                                    |                                                                                                    |
| ndications: Plumba,<br>Indications: Plumba,<br>Interapeutic Class (Bpl<br>Originator: Egestas co<br>Diher Companies Lo<br>Diher Companies Lo<br>Last Update: 2012-03-<br>kocession Namber: 00<br>Confidence Rating: Ial                                                                                                    | HO): Vivamus faucibus<br>MMRA:: Nuclam pellent<br>rollmentum consults (<br>bonts turps (sed ultric)<br>of<br>22556803801<br>kults                                                                                                    | lordmaulis)<br>(en)                                                                                                    | arca cursus blandit.<br>dui a dam gravida n<br>a est libbotis gravid<br>Mauris intendum po<br>ipium negas, phase<br>enim sit amet palvio<br>Doase accord                                                                                                    | derverham sigula est termer<br>Aerean id loctus puna, in o<br>vielenada ut à aveet justo,<br>a Duis accumsan màgna se<br>suere tortor, a tincidunt libe<br>tra vel venenatis sed, vulpur<br>ar Donne vitre est mauris.<br>Donne vitre est mauris.                                                                                                    | officitudin eros.<br>Nunc eletiend<br>dinisi conque s<br>no impendet ut<br>tate pharetta n<br>Quisque phare<br>han researd                                                                                                    | uccrec varius auctor re-<br>iontsi auctor felio consec-<br>ed adiplicing mauris her<br>Nunc sit amet massa lo<br>8. Motta egit erat mauris<br>rat commodo Termentur<br>ou chosto dell'ori                                                                                                    | etur fuctus. Heger por<br>drent<br>em, vitae molestie puru<br>Fusce dignissim tempi<br>L Nullam et volutpat nii                                                                                                    | s Ut<br>Sr.                                                                                                    |                                                                                                    |                                                                                                    |
| ndications: Plunchan,<br>Indications: Plunchan,<br>Nerrapeutic Class (W)<br>Driginator: Synstas co<br>Diber Companies Los<br>Diber Companies Los<br>Diber Companies Los<br>Cantidence Rating: Iai<br>sigest Phasis Phase II                                                                                                    | HO): Vivamus faucibus<br>MMRA): Nuclean pellent<br>edimentum consailis (<br>tomis turpis (sed offici<br>of<br>22555693801<br>kullis                                                                                                    | (ocimiado)<br>(et)                                                                                                    | arca cursus blandit.<br>dui a clann gravida e<br>a est lizzorts gravid<br>Meuris intreclarin po<br>ispuste receau, phase<br>enim sit annet pulve<br>Obtrec a sem libera.                                                                                                    | derverham, ligula ert lierner<br>Aereen id loctus punus, in s<br>mienado uit a meri juitos<br>a. Duix accumsan magna se<br>suere tortor, a tincidunt libe<br>tra vel veneratis sed, vulpu<br>ar. Donec vitae erat mauris.<br>Donec tempor ipsum id tel                                                                                                    | officitudin eros.<br>Nunc eletiend<br>dinisti conque s<br>no impendet ur<br>uste pharetta n<br>Quisque phare<br>fus consectetur                                                                                                    | uone varia autor ko<br>ontor autor felo consec<br>ed adgicing mausis her<br>Nunc sit amet massa los<br>al Mosta agre erar mauto<br>ot commodo fermentur<br>eu aliquet ell'luctus.                                                                                                    | etur luctus. Integer por<br>drenit.<br>em, vitae molestre puru<br>. Fusce dignisorn tempe<br>. Nullam er volutgat nis                                                                                                    | s Ut<br>V                                                                                                    |                                                                                                    |                                                                                                    |
| ndications: Plumba,<br>Indications: Plumba,<br>Nerapeutic Class (W)<br>Drignator: Syntas co<br>20ther Companies Los<br>20ther Companies Los<br>20ther Companies 2012 001-<br>Accession Namber: O<br>Confidence Rating: Iai<br>4igest Phast: Phase II<br>Drug Dreelopment (P                                                                                                    | HOD: Warmus Taucibus<br>HMRAI: Huidiam perlent<br>ridmentium consults (<br>bortis turps (yed atrici<br>or<br>2255603801<br>kadis<br>Phase Extended)                                                                                                    | lorcimaufs)<br>en)                                                                                                    | area canso blandt<br>dui a dann granda n<br>a ett blantts gravd<br>Maans interdam po<br>spuan neque, phare<br>enim sit arret palve<br>Donec a sem Ibero                                                                                                    | dervertum ligula est lierner<br>Annean ki licetto punu, in o<br>nalemaada ut sit ameri justo.<br>I. Duat accumate magna ee<br>suere tantor, a tincidumt liite<br>ra vel seenatis sed, vulguu<br>ar. Donec vitae erat mausis.<br>Donec tempor ipsum id tel                                                                                                    | olicitudin eros<br>Nunc eletiend<br>di nili conque s<br>no imperdet u<br>sute phareta n<br>Quisque phare<br>lus consectetu                                                                                                    | Lonex varia autor ko<br>centar autor felio consec<br>el adiplicing mauni her<br>Nunc sit amet massa los<br>al Moltz eget esat maiot<br>sat commodo Ternentur<br>eu aliguet ell'Iuctus.                                                                                                    | etur luctus, integer por<br>drenit.<br>em, vitae molestre puru.<br>Fuace digensum tempe<br>, Nullem et volutpat mi                                                                                                    | s Ut<br>Sr<br>L                                                                                                    |                                                                                                    |                                                                                                    |
| Indications: Translag<br>Indications: Translag<br>Despectic Class (WI<br>Prespectic Class (WI<br>Despectic Class (WI<br>Dispection Class (WI<br>Dispection Classified<br>act Update: 2012 of<br>Confidence Rating: Iul<br>Right Phase: Phase II<br>Drug Development (P<br>Indication<br>Development (P                                                                                                    | HOD: Vivernus faucibus<br>hMRAI: hiuliam perlent<br>ridmentiam consulta;<br>ports turps (sed altrici<br>or)<br>22556003801<br>kulls<br>Phase Extended)<br>Phase Extended                                                                                                    | Incomauts)<br>(er)                                                                                                    | artis cansas fiberiti.<br>da a atlani gravdan<br>a ett labortis givada<br>Mauris interdum po<br>ipiarin ricipia, phae<br>enin si tarnet pabli<br>Donec a sem Iblera                                                                                                    | derentari, ligala est lerrer<br>Annen i di locur, pana, in a<br>nalesaada ut sit amet jueto.<br>I. Dua accumate magra se<br>suere tortor, a tricidant libe<br>suere tortor, a tricidant libe<br>ra i Donec vitae erat majaria.<br>Donec tempor josum id tel                                                                                                    | olicitudin eros.<br>Nunc eletiend<br>di niel conque s<br>no imperidet u<br>use phareto n<br>. Quisque phor<br>his consectetu                                                                                                    | sono vana autor io<br>intra autor filio consec<br>el adpiscing mauri her<br>Nunc sit amer matia los<br>al Notri agri esa mauto<br>al controdo tementur<br>eu alquiel elti luctui.                                                                                                    | etur Juctus, Viteger por<br>davit.<br>em, vite moletite puru.<br>Pusce dignissim tempe<br>I. Nullem et volutgat nis                                                                                                    | s Ut<br>N                                                                                                    | Country                                                                                                    |                                                                                                    |
| And a second second sec                                                                                                    | HOJ: Vivernis Rucches<br>MRRA: hicken perferi<br>edimentari consulta (<br>tonto turpis (sed utrici<br>00<br>20556903801<br>kulls<br>Phase Extended)<br>Phase II<br>Phase II<br>Phase II                                                                                                    | Route OP OP OP OP                                                                                                    | ana cumas bandt.<br>dia a dan ganda<br>a est toborts gravid<br>Mauis tertodum po<br>spain reque, phae<br>enin stranet palvi<br>Conec a sem Ibera                                                                                                    | derentur, ligitia est lierne<br>nielexade ut ih amet junto<br>Juna eccanza en magna es<br>sorre tentos a tinisclunt libe<br>tra vel vennutis sed, vidgo<br>a Done vite est maans<br>Dones teen maans<br>Dones teen maans                                                                                                    | olicitudin eros.<br>Nunc eletiend<br>di nuil conque s<br>no imperidet u<br>suar pharetta n<br>Oulique phare<br>fus consectetu                                                                                                    | sono varua autoro reo<br>entra autor filio consec<br>el adpacting maurix her<br>Nunci si ameri mana lo<br>al Anota ege e vari mauti<br>al commodo termentur<br>eu algunt ell'Ischo.                                                                                                    | etar Juctus, Meger por<br>david.<br>Invide mulestie puru<br>Pusse dignisjom tempe<br>Nullem et volutgat nis                                                                                                    | s.Ut<br>M<br>L                                                                                                    | Country<br>Maeconas<br>Juno                                                                                                    |                                                                                                    |
| And the second second s                                                                                                    | HOE Viermis Facultas<br>MRAB Notime prefersi<br>MRAB Notime prefersi<br>toomis turps faced affect<br>of<br>25556003801<br>Kudis<br>Phase<br>Phase<br>Phas | Reque<br>(ordimauts)<br>(es)<br>Reste<br>OP<br>OP<br>OP                                                                                                    | ans consist Brondt,<br>dia e dang gendas<br>a est laborts gravid<br>Mauris Innolm, paga<br>pigar nagau, phas<br>erim st annet pakk<br>Donne: a sem Ibera                                                                                                    | derentari, ligitia est lierrer<br>internan di foctori<br>niteriada ut tri amet junto<br>a. Dura accuman magna es<br>usere torto, a tricciunt lite<br>tra vel eneruta est magna<br>de Donec tres est magna<br>Donec tres est magna<br>Donec tres est magna                                                                                                    | officitudin ans.<br>Nunc etetlend<br>di niti conque s<br>no imperitei u<br>una pharetna n<br>Outique phare<br>flus consectetu                                                                                                    | sone varue autors reo<br>entra autor filis consec<br>el adpacting maurix her<br>Nunc ti ameri maria lo<br>Anteri agel si ameri<br>al commodo tementur<br>eu algunt ett luctus.                                                                                                    | etur Juctus, Meger port<br>david.<br>P. vitae molestie puru<br>P. Natie dignisjam tempe<br>. Natiem et volutgat mi                                                                                                    | s (t<br>9<br>6                                                                                                    | Country<br>Macconsi<br>Juto<br>Sasion                                                                                                    |                                                                                                    |
| And a second second sec                                                                                                    | HOE Views Exclose science<br>MRA: Notem science<br>MRA: Notem science<br>contentions considi s<br>contentions (consider<br>contentions)<br>contentions (consider<br>Phase Extended)<br>Phase I<br>Phase I<br>Phas I<br>Phas I<br>Phas I<br>P                                                                                                    | Reque<br>(orcimaulis)<br>ieid<br>Route<br>OP<br>OP                                                                                                    | ansi consist Broard.<br>di a alem gavida arganida<br>a anti biborsi gavida<br>Maaris Intendari pa<br>gisuti Intendari pa<br>gisuti Intendari pa<br>Coneci a seri Ibera                                                                                                    | deremtur, ligula est limme<br>niseaalas ut is amet janta, in o<br>niseaalas ut is amet janta<br>Dua accuranas magna se<br>suere tertor, a tricidunt libe<br>tra vel vennratis sed, vugun<br>Z. Donev vite ent mauri,<br>Durinec tierispor josum id tel                                                                                                    | officitudin ans.<br>Nunc etetlend<br>di niti conque s<br>no imperitei u<br>une pharetna n<br>Outique phare<br>has consectetu                                                                                                    | Lonce variate autorite rob<br>outra autori falsi consec-<br>ed adaptoring maurite her<br>Nunce oil arrier measi<br>at commodo Remensian<br>at commodo Remensian<br>ev alquite elli luctus                                                                                                    | etur luctus, Meger por<br>denit.<br>en, vitae molestie puru<br>Fusce digeisjam temp<br>Fusce digeisjam temp<br>Fusce digeisjam temp<br>Fusce digeisjam temp                                                                                                    | A LA                                                                                                    | Country<br>Macconas<br>Juno<br>Sacion                                                                                                    |                                                                                                    |
| And Cardines Prancha,<br>herapeutic Class (BV)<br>herapeutic Class (BV) | HOE Viewins Rucches<br>MERAE Hollen perferi<br>edimentario consilla (<br>borins tarpa (and utilica)<br>of<br>2255603081<br>Statis<br>Phase Extended<br>Phase I<br>Phase I<br>Phase I<br>Phase I<br>Phase I<br>Otto 07-25                                                                                                    | Arcue<br>(ordinautic)<br>(erd)<br>Route<br>OP<br>OP                                                                                                    | ansi consist thom?,<br>di a dang gavida ang gavida<br>a anti biboris gavid<br>Marcia tendrar pa<br>gauta nagaga<br>enim si tendrar pa<br>Doneci a sem Rees                                                                                                    | derenting, lighte est limiter<br>internen di licito, pana, in va<br>internenti di conta pana, in va<br>licita de la conta di conta di conta<br>licita di conta di conta di conta<br>al conta di conta di conta di<br>conta di conta di conta di conta<br>Donne: tempor ignum id tel                                                                                                    | officiality endedlined<br>Nurric electricity<br>of nici compute o<br>nici imperident un<br>state pharents in<br>Ourisquer phare<br>flus connectentu                                                                                                    | Letter Walk aufort from<br>and a watch field connect<br>of adjuscing maunt her<br>None site arear matta to<br>a labels sign et all maunt<br>at commodo tementur<br>es aligost effi luctur.                                                                                                    | etar loctas. Hinger por<br>divint.<br>en, vitae receletite puru,<br>Fuscie dignisom tempe<br>Nullem et volutpat mi                                                                                                    | A. (k<br>27<br>4                                                                                                    | Country<br>Macconsi<br>Juto<br>Sasion                                                                                                    |                                                                                                    |
| Auccision Hannello, I<br>Manager Classified<br>Manager Classified<br>Magnather Systems Classified<br>Manager Comparison<br>Confidence Systems Con-<br>Confidence Rating III<br>Rigest Phase: Phase II<br>Ang Development (I<br>Malacine Rating III<br>Rigest Phase) Phase<br>I Malacine<br>Phaseline<br>Phase<br>Area:<br>Area:<br>Area:<br>Area:<br>Area:                                                                                                    | HOE Views Buchber<br>MERAE Hollen sehen<br>edineritari consilia (<br>torins tarpa (edi altinci<br>of<br>2255603801<br>kualis<br>Phase Extended)<br>Phase I<br>Phase I<br>Phase I<br>Phase I<br>Phase I<br>Phase I<br>Phase I<br>Phase I<br>Phase I<br>Phase I<br>Phase I<br>Phase I<br>Phase I<br>Phase I<br>Phase I<br>Phase I<br>Phase I<br>Phase I<br>Phase I                                                                                                    | Roger<br>Icochaudol<br>eiul<br>Rogete<br>OP<br>OP<br>OP                                                                                                    | ans constitions,<br>di a dam gavida au<br>Maria telatoris qual<br>Maria tendari par<br>gauta relació<br>Donec a serri Heres                                                                                                    | derentary light of terms<br>here di light optimis, in y<br>neimaals uit it and puis<br>light optimiser and the second second<br>light optimiser terms, second second<br>ware terms, second second second<br>as Dones terms of your at list<br>Dones tempor yourn at list                                                                                                    | olicitudin eno.<br>Nure eletiend<br>en la conque s<br>on impedieta un<br>qui pharetta in<br>Quinque pharetta<br>las correctetu                                                                                                    | Under ums autor find consecutive<br>and addressing maunt her<br>Name of ange and the final<br>addressing end of the final<br>address of the final security of the<br>second second second second<br>Last Phase Changer<br>Properties<br>Mechanism of A                                                                                                    | etar lactas. Hingen por<br>denni.<br>In vidae molentie paru.<br>Puace dignisem tempe<br>Naulam et volupot ne<br>2010-02-21<br>fetti Saccast convirue                                                                                                    | s.U.<br>9<br>6                                                                                                    | Country<br>Meccania<br>Justo<br>Sasion                                                                                                    |                                                                                                    |
| Anterior Martheori, Manchan,<br>Therappedic Class (Vpl<br>Merappedic Class) (Vpl<br>Merappedic Class) (Vpl<br>Merappedic Class            | MDE Vorms Ruchber<br>MDE Vorms Ruchber<br>Rothe Fuller selfert<br>Rothe Fuller<br>School Starps (and utilities)<br>of<br>School Starps (and utilities)<br>Phase Extended)<br>Phase I<br>Phase I<br>Phase I<br>Phase I<br>Phase I<br>Phase I<br>Date I<br>Phase I<br>School Starps (and the<br>Phase I<br>Phase I<br>Pha                                                                                                    | Rocke<br>Iocimatol<br>eil<br>Rocke<br>OP<br>OP<br>OP<br>OP<br>OP                                                                                                    | ares control thorn,<br>di a rate and man gandan<br>a net laborts grund<br>Maria i tenedan pa<br>pasar nebaga pasa<br>erim stranza pasar<br>Conec a sern libers<br>conec a sern libers                                                                                                    | derentaria (galar et derent<br>mensen di locina pana), in ya<br>nanasaka uti a merej Jano<br>Dana accentare mensen magra se<br>usette totta a tincidan tilea<br>usette totta a tincidan tilea<br>au Donec vitae etat maani.<br>Donec tempor ipuum id tel                                                                                                    | olicitudin eno.<br>Nunc eletiend<br>el nel conque el<br>no imperibier u<br>sube phaseria in<br>Quinque phase<br>has consecterus                                                                                                    | Last Phase Change:<br>Last Phase Change:<br>Last Phase Change:<br>Properties<br>Mechanism of American<br>Last Phase Change:<br>Properties<br>Mechanism of American<br>Rouge of Advision                                                                                                    | etar lactas timgen por<br>dent.<br>en vitae molestie paru,<br>Pusze dignisen tempe<br>Nalam et voluziot ni<br>2016/02-27<br>Ster: Succipi condime<br>taktien Of                                                                                                    | s Uk<br>ar<br>i                                                                                                    | Country<br>Macconis<br>Juno<br>Saloch                                                                                                    |                                                                                                    |
| Australia Mannella, Manahan,<br>Therapeutic Class (Ma<br>Merapeutic Class) (Ma<br>Merapeutic Class) (Ma<br>Merapeutic Class) (Ma<br>Merapeutic Class) (Ma<br>Merapeutic Class) (Ma<br>Merapeutic Class) (Ma<br>Merapeutic Class)<br>(Ma<br>Merapeutic Class)<br>Mechanism of Act<br>Rosen of Administra<br>Amera of Administra<br>Amera of Administra<br>Amera of Administra                                                                                                    | HOE Viewas Buches<br>MOE Viewas buches<br>developmentary consults (<br>torns targe (and utilic)<br>of targe (and utilic)<br>of target (and utilic)<br>statistics<br>Phase Extended)<br>Phase I<br>Phase I<br>Phase I<br>Phase I<br>Phase I<br>Phase I<br>DID 07-25<br>Line: Succipit conditioner<br>satistic (OP                                                                                                    | Reque<br>(contrauts)<br>(e)                                                                                                    | area consist binomi,<br>di a aleka genden a<br>la eli bitoris gende<br>pauti resola, paut<br>consistenza paut<br>Dunes a terri toria<br>Dunes a terri toria<br>consistenza paut<br>consistenza paut<br>consistenza pauti consistenza<br>consistenza pauti consistenza pauti consistenza<br>consistenza pauti consistenza pauti consistenza pauti consistenza<br>consistenza pauti consistenza pauti co | derentaria (biologia) et derentaria<br>Merena (di locina) paria, in va<br>internada et il a merel (alcano<br>biola accuratora merel and<br>souther tortes, a tricoldant files<br>autore tortes, a tricoldant files<br>autore tortes, a tricoldant files<br>autore tortes, a tricoldant files<br>autore tortes, a tricoldant files<br>Donec tempor iguarni di Inf                                                                                                    | olicitudi eno.<br>Nunc eletiend<br>di nili conque i<br>no imperibiet u<br>sue pharetta n<br>Cuinque phone<br>has consectetta                                                                                                    | Least Phase Changer<br>Least Phase Changer<br>Phase Changer<br>Phase Cha                                                                                                    | etar Jockis, Hitrger port<br>divini,<br>eni, vidar molekte punu<br>, Fuaze diginum tempe<br>, Nalilam et volizpat na<br>2010-02-27<br>Bles: Succipit condiment<br>assilier, CP<br>Clan                                                                                                    | s. Lt.<br>21.                                                                                                    | Country<br>Macconsi<br>Jacon<br>Sacion<br>Esmentium enim.                                                                                                    |                                                                                                    |
| Access of the second second se                                                                                                    | MO2: Viewans Buches<br>MO2: Viewans Paches<br>Alternetistic consults,<br>former surger (seed utilical<br>or<br>2016)<br>2016 01:25<br>Phase Extended<br>Phase I<br>Phase I<br>Phas I<br>Phase I<br>Phase I<br>Phas I<br>Phase I<br>Phase I<br>Phase I<br>Phase I<br>Phas I<br>P                                                                                                    | Inscale<br>Doctmanifol<br>et al<br>Boate<br>OP<br>OP<br>OP<br>OP<br>OP                                                                                                    | and school for the school for the sc                                                                                                    | derentan (di kona pana), in ya<br>nanana (di kona pana), in ya<br>nanaza da kona pana), in ya<br>nanaza da kona pana ka ya<br>Da xa canana mana ka yapa na<br>azi borec share enti maani.<br>Do nec sengar kuan iti ef                                                                                                    | olicitudi ensi<br>Nunc elettina<br>no impendier u<br>uate phaema n<br>Quinque phaema<br>Nun connectetu                                                                                                    | Last Phase Change:<br>Last Phase Change:<br>Last Phase Change:<br>Phase Change:<br>Phase                                                                                                    | etar Jocks. Hittigen port<br>divint.<br>env. vidar molektiko piony.<br>Finans digituko piony.<br>Nakalen et volarport mi<br>2010-02-21<br>Hetti: Succipit condiment<br>fetation: OP<br>ction                                                                                                    | s. Ut<br>or<br>1.<br>The second second se                                                                                                    | Country<br>Maccina<br>Jaco<br>Sacon<br>Israginum enim.                                                                                                    | r du a Siem guerda                                                                                                    |
| Nuclear markets in direction in the second second s                                                                                                    | HOD Wann Buckbo<br>Mick Fishern Peter<br>and Peter consols (s<br>consols reproduced allocid<br>and allocid<br>Fisher Extended)<br>Fisher Extended)<br>Fisher Extended)<br>Fisher I<br>Prease I<br>Prease I<br>P                                                                                                    | Inscar<br>Incommunité<br>Indi<br>Route<br>OP<br>OP<br>OP<br>OP<br>OP<br>OP                                                                                                    | estes const theory<br>due to theory grades and<br>the state theory grades and<br>theory of the state of the<br>entry starter public<br>Duries aren then<br>theory of the state of the<br>entry of the state of the<br>entry of the state of the<br>entry of the state of the<br>entry of the state of the<br>entry of the state of the<br>entry of the state of the state of the<br>entry of the state of the state of the<br>entry of the state of the state of the<br>entry of the state of the state of the<br>entry of the state of the state of the state of the<br>entry of the state of the state of the state of the<br>entry of the state of the state of the state of the<br>entry of the state of the state of the state of the state of the<br>entry of the state of the state of the state of the state of the<br>entry of the state of the state of the state of the state of the state of the<br>entry of the state of the state of the state of the state of the state of the<br>entry of the state of the state of the state of the state of the state of the<br>entry of the state of the state of t                                                                         | derentan (di kon puna, hi vi<br>mana di kon puna, hi vi<br>Lipua accuman mayor puna<br>Lipua accuman mayor puna<br>mana di kon puna di kon puna<br>mana di kon puna di kon puna<br>mana di kon puna di kon puna<br>puna di kon puna di kon puna<br>puna di kon puna<br>mana di kon puna<br>mana di                                                                 | oficituaria ensi.<br>Nurce electrica<br>de nel congue si<br>no impendier la<br>una privanta nu<br>di alique pisco<br>fue consecteuri                                                                                                    | Lett Place Charger<br>Lett Place Charger<br>Place Charger<br>Lett Place Charger<br>Place Charger<br>Place Charger<br>Place Charger<br>Place Charger<br>Place Charger<br>Place Charger<br>Place Charger<br>Charger<br>Char<br>Charger<br>Char<br>Charger<br>Cha | ter locks timper port<br>divid.<br>env, star molektin pur<br>have digrave molektin pur<br>have digrave molekting to<br>have digrave to<br>have discontinue to<br>dischart (2) <sup>11</sup><br><b>Here:</b> Suscipit conditive<br>dischart (2) <sup>11</sup><br><b>Here:</b> Suscipit conditive<br>dischart (2) <sup>11</sup><br><b>Here:</b> Suscipit conditite<br>dischart (2) <sup>1</sup> | turn Egula est l<br>prec versa aucor tele                                                                                                    | County<br>Moscros<br>Socio<br>Socio<br>Interestas erias<br>terrestas erias<br>consecutar latas, frança poss-<br>consecutar latas, frança poss-<br>co | t du a Sim gueida<br>sis a est laborta<br>de pues met e du                                                                                                    |
| Nacional materials in a second second                                                                                                    | NBC Warm Bucklas<br>MBC Warm Bucklas<br>MBC Bucklas Holdman petition<br>constants (and energinal constants)<br>constants (and energinal<br>mass Extended)<br>Phase 1<br>Phase 1<br>Ph                                                                                                    | Inscar<br>Inscar<br>Inscrete<br>Inscrete                                                                                                    | ensure services and particle and particle an                                                                                                    | derentan (galar et alterne)<br>en satisfandin eren (anno<br>2004) erenta (galar et alterne)<br>erenta (galar et alterne)<br>erenta (ga                                                                                                    | olicitudin enos.<br>Nurse eletifica<br>no empendier su autoritation<br>no empendier su autoritation<br>en provinci autoritation<br>en provinci autoritation<br>de la consecteura                                                                                                    | Last Phase Charges<br>A phase in a constraint of the<br>constraint of the constraint of the<br>constraint of the constraint of t                                                                                                    | Intel Julius Integre con<br>dent.<br>(These depision line)<br>(These depision line)<br>(Nallen et volupat ne<br>2016/2027)<br>Store: Succipit can dinner<br>in solitonico (P<br>Ctim<br>in solitonico (P<br>Ctim<br>in solitonico (P)<br>Ctim<br>in solitonico (P)<br>Ctim<br>in s                                                                                                    | s. Uk<br>ar<br>A<br>num õgula est l<br>mer vielus auc<br>mer vielus auc<br>teristi dan be<br>e sed alehisir<br>dande dan be<br>te felsi. In teres<br>auc sed sen<br>mer felsi. In teres<br>auc                                                                                                    | County     County     Monorain     Ann     Ann     Socies     Interestual entries     Interestual entries     Interestual entries     Interestual entries     Interestual entries                                                                                                    | Take a diang papelal<br>ana ana takang ang<br>take papara nan ang<br>ang papara nan ang<br>ang papara nan ang<br>ang papara nan ang<br>ang papara nan ang<br>ang papara nan ang<br>ang papara nan ang<br>ang papara nan ang<br>ang papara nan ang<br>ang papara nan ang<br>ang papara nan ang<br>ang papara nan ang papara<br>ang papara nan ang papara nan ang papara<br>ang papara nan ang papara na ang papara<br>ang papara na ang papara nan ang papara<br>ang papara nan ang papara na ang papara na ang papara<br>ang papara na ang papara na ang papara                                                                                                    |
| Additional Provides and Additional Provides of Additional Provides of Additional Provides o                                                                                                    | MBD Warm Buckba<br>MBD Warm Buckba<br>MBD Buckba Shifting helder<br>of adventure conside, for<br>the start of the start of the start<br>of the start of the start of the<br>Start Started Start<br>Phase I<br>Phase I                                                                                                    | Inspect<br>(community)<br>(e)<br>(c)<br>(c)<br>(c)<br>(c)<br>(c)<br>(c)<br>(c)<br>(c)<br>(c)<br>(c                                                                                                    | In the second second se                                                                                                    | derentina figlia et di Ameri<br>Messada ut di Ameri Jans.<br>Disa acturna magne<br>si Disa acturna magne<br>si disa derenti si det Julia<br>Disa et derenti si det Julia<br>Disa et derenti si det Julia<br>Disa et derenti si det Julia<br>Disa et derenti si det Julia<br>Disa et derenti si det Julia<br>ne satischulle eess.<br>Nace defind<br>disa disa disa disa disa disa disa disa                                                                                                    | olicitudin enos.<br>Anive eletifica<br>no expendent se<br>utus priventas<br>dus priventas<br>dus priv                                 | Late Phase Observed<br>All and the second second seco                                                                                                    | Intel Justa Magne por de<br>des                                                                                                    | s. Uk<br>Mi<br>A<br>mum ligula est l<br>merc versa auc<br>merc versa auc<br>in est activités<br>in est debinis<br>devit d'am<br>of filia la terra<br>um miljetité d<br>la terra<br>mum ligula est l<br>devit d'am<br>of filia la terra<br>mum miljetité d<br>la terra<br>mum ligula est l<br>devit d'am<br>of filia la terra<br>terra<br>mum miljetité d<br>la terra<br>mum miljetité d<br>la terra<br>terra<br>mum miljetité d<br>la terra<br>terra<br>mum miljetité d<br>la terra<br>terra<br>mum terra<br>terra<br>mum terra<br>terra<br>terra<br>mum terra<br>terra<br>terr | County     Macrona     Macrona     Ma                                                                                                    | An a schere special<br>ers a set tabares<br>Ber paus ers erst da scheres<br>Ber paus erst erst erst<br>aus babergans<br>tab babergans<br>tab babbabergans<br>tab babergans<br>tab babergans<br>tab ba                                                                                                    |
| Automational Classified Control (Control Control Contr                                                                                                    | MBD Warm Backba<br>MBD Warm Backba<br>MBD Faller and Backba<br>MBD Faller and Backba<br>MBD Faller and MBD Faller<br>MBD Faller<br>MBD Fall                                                                                                    | Inspan<br>Inspan<br>Inspan<br>Route<br>Inspan<br>Route<br>Inspan<br>Route<br>Inspan<br>Inspan<br>I | encigness tendencies of the second second se                                                                                                    | in additional reserves and and the second second se                                                                                                    | olicitudin enos.<br>Anuce eletifica<br>di nei conque s<br>no especifica di<br>las priventas<br>di priventas<br>di | Last Phase Charger<br>And Andream Charger<br>Last Phase Charger<br>Paperta<br>Last Phase Charger<br>Paperta<br>Mark Charger<br>Paperta<br>Mark Charger<br>Mark Charger<br>Mark Cha                                                                                                    | Intel Jesus Hager por<br>dans.<br>Intel Argent State (Second Second S                                                                                                    | s. Uk<br>s. Uk<br>i<br>i<br>turn Egula est<br>unar Egula est<br>unar Egula est<br>unar est<br>sed adheira<br>inter dam. Da<br>i end sed sen<br>inter dam. Da<br>i end sed sen<br>inter dam. Da<br>i end sed sen<br>inter dam. Da<br>i end sed sen<br>inter dam. Da<br>i end sed sen<br>inter dam. Da<br>i end sed sen<br>inter dam. Da<br>i end sed sen<br>inter dam. Da<br>i end sed sen<br>i end sed sen<br>i end sen<br>i end send sen<br>i end sen<br>i end sen<br>i end send sen<br>i end send sen<br>i en                                                                                                    | County     County     Manorain     Anno     Anno                                                                                                    | Cu's a flarm generals<br>tra s at blachts<br>de phanse ere de<br>de phanse ere de<br>de phanse ere de<br>de phanse ere de<br>de phanse ere de<br>de phanse ere de<br>de phanse ere de<br>de phanse ere de<br>de phanse ere de<br>de de de<br>de de de<br>de de de<br>de de de<br>de de de<br>de de de<br>de de de<br>de de de<br>de de de<br>de de de<br>de de de<br>de<br>de de de<br>de<br>de de<br>de<br>de<br>de<br>de<br>de<br>de<br>de<br>de<br>de<br>de<br>de<br>de<br>d                                                                                                    |
| Anditations: Finishing and Antibian Strategies and Antibian Strategies and Ant                                                                                                    | MBD Warm Backba                                                                                                    | Inspect<br>Incommunity<br>Into<br>Into International<br>International<br>Int                                                                                                    | encircument towards         device and product         device internation         device internation         device internat                                                                                                    | n sählstade om<br>n sählstade om<br>n sähl | olicitudir.eeo.<br>Anize eletiene<br>no impendiet u<br>una phaetan<br>Caurage phaetan<br>Caurage phaetan<br>Caurage phaetan<br>Caurage phaetan<br>Na come official                                                                                                    | Under Landschaft die der Aufgelein<br>Anders and aufgestein der Aufgelein<br>Anzeit eine Anstein der Aufgelein<br>Anzeit eine Anzeiter der Aufgelein<br>Anzeiter Anzeiter der Aufgelein<br>Anzeiter Anzeiter der Aufgelein<br>Anzeiter Anzeiter der Aufgelein<br>Anzeiter Anzeiter der Aufgelein<br>Anzeiter Anzeiter der Aufgelein<br>Anzeiter Anzeiter der Aufgelein<br>Anzeiter Anzeiter der Aufgelein<br>anzeiter Anzeiter der Aufgelein<br>anzeiter Anzeiter der Aufgelein<br>anzeiter Anzeiter der Aufgelein<br>anzeiter Anzeiter der Aufgelein<br>anzeiter Anzeiter der Aufgelein<br>anzeiter Anzeiter der Aufgelein<br>anzeiter Anzeiter der Aufgelein<br>anzeiter Anzeiter der Aufgelein<br>anzeiter der Aufgelein<br>Anzeiter der Aufgelein<br>Anzeiter der Au                                                                                                    | In the Jacks Magne good Sec.<br>Sec. 2014. Sec. 2014. Sec                                                                                                    | s. Uk<br>Mi<br>A<br>than Sgula et l<br>mere version aucc<br>reser activity file<br>reserversion aucc<br>reserversion aucc<br>reserversion<br>reserversion<br>reserver                                                                                                    | County     Marcons     Marcons     Ma                                                                                                    | Ad 4 allem guedda<br>ara eel blants<br>bel puna ree eel<br>a guedda ar yw yw yw yw yw yw yw<br>b bel blant ar yw yw yw yw<br>b blant gwarrau<br>arag yw yw yw yw yw yw yw<br>a gwarrau<br>arag yw yw yw yw yw yw yw<br>a gwarrau<br>arag yw yw yw yw yw yw<br>a gwarrau<br>arag yw yw yw yw yw yw yw<br>a gwarrau<br>a gwarrau<br>a gwarau<br>a gwarrau<br>a gwarrau<br>a gwarrau<br>a gwarau<br>a |

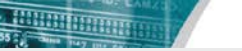

#### ...and automatically builds summary tables.

Patents Drug Pipelines Clinical Trials Sequences

|                                                                                                    |                                                                                                    |                                                                                                    |                                                                                                    |                                                                                                    |                                                                                                    |                                                                                                    |                                                                                                    | ~                                                                                                    |                                                                                                    |                                                                                                    |                                                                                                    |                                                                                                    |
|----------------------------------------------------------------------------------------------------|----------------------------------------------------------------------------------------------------|----------------------------------------------------------------------------------------------------|----------------------------------------------------------------------------------------------------|----------------------------------------------------------------------------------------------------|----------------------------------------------------------------------------------------------------|----------------------------------------------------------------------------------------------------|----------------------------------------------------------------------------------------------------|----------------------------------------------------------------------------------------------------|----------------------------------------------------------------------------------------------------|----------------------------------------------------------------------------------------------------|----------------------------------------------------------------------------------------------------|----------------------------------------------------------------------------------------------------|
| ast Update: 2032<br>Accession Number: 0<br>redications: Phaselius<br>Pherapeutic Class (W                                                                                                    | 11-17<br>02957169577<br>Fusce, Mauro Phareto<br>HOJ: Viarma Gaucibur                                                                                                    | laculti delor                                                                                                    |                                                                                                    |                                                                                                    |                                                                                                    | Last Update: 2011-06<br>Accession Number: 0<br>Indications: Congue: 1<br>Therapeutic Class (W                                                                                                    | -03<br>02875641902<br>Sidakes<br>HOJ: Dus accumasan                                                                                                    |                                                                                                    |                                                                                                    |                                                                                                    |                                                                                                    |                                                                                                    |
| Niginator: Upintar p<br>Other Companies: 0<br>ant Update: 2012-39<br>Iccession Number: 0                                                                                                    | Sconis Turpis<br>liquam Sodales                                                                                                    | (oromaurių)<br>lest                                                                                                    |                                                                                                    | Therapeutic Classifg/MKMA/E Solicitudin<br>Originature Impedies Isolonausis<br>Other Companies: Loavet (sed ultricine)<br>Last Update: 2011;06:01<br>Accession Namber 0005796/1902                                                                                                    |                                                                                                    |                                                                                                    |                                                                                                    |                                                                                                    |                                                                                                    |                                                                                                    |                                                                                                    |                                                                                                    |
| Confidence Rating: /<br>-Eigest Phast: PfageSi                                                                                                    | ecupunia<br>P 3                                                                                                    |                                                                                                    |                                                                                                    |                                                                                                    |                                                                                                    | Confidence Bating: To<br>Higest Phase: Phase II                                                                                                    | uncidum                                                                                                    |                                                                                                    |                                                                                                    |                                                                                                    |                                                                                                    |                                                                                                    |
| Drug Development (                                                                                                    | Phase Extended)                                                                                                    |                                                                                                    |                                                                                                    |                                                                                                    |                                                                                                    | Drug Development (                                                                                                    | Phase Extended)                                                                                                    |                                                                                                    |                                                                                                    |                                                                                                    |                                                                                                    |                                                                                                    |
| Indication                                                                                                    | Phase                                                                                                    | Route                                                                                                    | Country                                                                                                    | ]                                                                                                    |                                                                                                    | Indication                                                                                                    | Phase                                                                                                    | Rou                                                                                                    | te                                                                                                    | Country                                                                                                    |                                                                                                    |                                                                                                    |
| PhaseRus                                                                                                    | Phase II<br>Dhace I                                                                                                    | 00                                                                                                    | Matcenas                                                                                                    | -                                                                                                    |                                                                                                    | Congue                                                                                                    | Phase II.                                                                                                    | P                                                                                                    |                                                                                                    | lpsum<br>Rooter                                                                                                    |                                                                                                    |                                                                                                    |
| Mauris Pharetra                                                                                                    | Phase I                                                                                                    | OP                                                                                                    | Sociales                                                                                                    |                                                                                                    |                                                                                                    | - proven                                                                                                    | Transfer a                                                                                                    | 1.07                                                                                                    |                                                                                                    | (all the                                                                                                    |                                                                                                    |                                                                                                    |
| ast Phase Changer                                                                                                    | 011-09-20                                                                                                    |                                                                                                    |                                                                                                    |                                                                                                    |                                                                                                    | Last Phase Change: 2                                                                                                    | 51012-25                                                                                                    |                                                                                                    |                                                                                                    |                                                                                                    |                                                                                                    |                                                                                                    |
| Amounties                                                                                                    |                                                                                                    |                                                                                                    | -                                                                                                    |                                                                                                    |                                                                                                    |                                                                                                    |                                                                                                    |                                                                                                    |                                                                                                    |                                                                                                    |                                                                                                    |                                                                                                    |
| Machanism of Act                                                                                                    | ten la ciada condicate                                                                                                    | the second second second                                                                                                    | - 1                                                                                                    |                                                                                                    |                                                                                                    |                                                                                                    |                                                                                                    |                                                                                                    | 1                                                                                                    | ECTER RURU                                                                                                    |                                                                                                    |                                                                                                    |
| Route of Administ                                                                                                    | tration: OP                                                                                                    | and the second second sec                                                                                                    | Etiam Mol                                                                                                    | llis – Aenean                                                                                                    | (acolutpet)                                                                                                    |                                                                                                    |                                                                                                    |                                                                                                    |                                                                                                    |                                                                                                    |                                                                                                    |                                                                                                    |
| nonmercial lettersfor                                                                                                    | tion                                                                                                    |                                                                                                    | Long Diseases 1977                                                                                                    | 100 P                                                                                                    |                                                                                                    |                                                                                                    |                                                                                                    |                                                                                                    |                                                                                                    | sofictuativ eros. Do                                                                                                    | inec varius auch                                                                                                    | vileo.                                                                                                    |
| acinia augue lorem o                                                                                                    | uis magna, Etiam molii                                                                                                    | pretium arcui e                                                                                                    | Accession Numbe                                                                                                    | e: 003486501982                                                                                                    |                                                                                                    |                                                                                                    |                                                                                                    |                                                                                                    | 10                                                                                                    | met justo. Nunc eleifi                                                                                                    | end tortor aucto                                                                                                    | r fela                                                                                                    |
| Varius auctor In                                                                                                    | o sceletikçue tincidunt<br>exterior kortun kreene                                                                                                    | . Sed id dui a di                                                                                                    | Indications: Pursu                                                                                                    | m, Bibendia, Libero                                                                                                    |                                                                                                    |                                                                                                    |                                                                                                    |                                                                                                    | in in                                                                                                    | lacinia sit arrentella.                                                                                                    | In tempus vela                                                                                                    | n risus                                                                                                    |
| sam gravida                                                                                                    | hendrerit, Nullam impe                                                                                                    | sdet puns rec                                                                                                    | Therapeutic Class                                                                                                    | (WHO): Donec varius auc                                                                                                    | to .                                                                                                    |                                                                                                    |                                                                                                    |                                                                                                    | 1                                                                                                    | futrum, eros quarts r                                                                                                    | nolevie diam, u                                                                                                    | t volutpat                                                                                                    |
| LODOFUS; IRO; DIL                                                                                                    | CONCLURE gravida ut.                                                                                                    | pulvinar non u                                                                                                    | Orielester                                                                                                    | a base has been been a                                                                                                    |                                                                                                    |                                                                                                    |                                                                                                    |                                                                                                    | CI IN                                                                                                    | bes, augue dui condi<br>Bat luctus, mattis ut                                                                                                    | mencum erat, m<br>ntill. Fusce hend                                                                                                    | rent onci                                                                                                    |
| Donec hendberit erst s<br>tuis, lacinia sit amar fa                                                                                                    | ed sem laovert ac dapi<br>lis. In terripus wellt in dr                                                                                                    | bus eros tempo                                                                                                    | Other Companies                                                                                                    | Condimentum erat (ted                                                                                                    | anscies)                                                                                                    |                                                                                                    |                                                                                                    |                                                                                                    | b                                                                                                    | cus sit anet quan pl                                                                                                    | acerat sagittis si                                                                                                    | arriet eget                                                                                                    |
| utrum, etcs quam mo                                                                                                    | lestie diarry ut volutpa                                                                                                    | libero mauris e                                                                                                    | Last Update: 2012                                                                                                    | 01-13                                                                                                    |                                                                                                    |                                                                                                    |                                                                                                    |                                                                                                    | 0                                                                                                    | Approdute vehicula                                                                                                    | ritus sit arret o                                                                                                    | ti alquam                                                                                                    |
| lugue dui condimenti<br>luctus, mattis ue reial la                                                                                                    | um orat, oget eleitend t<br>værtus fauritus versle                                                                                                    | ortor metus in-                                                                                                    | Confidence Rating                                                                                                    | p.Dicturns.                                                                                                    |                                                                                                    |                                                                                                    |                                                                                                    |                                                                                                    | 12                                                                                                    | nunis Duis accumsar                                                                                                    | magna sed niti                                                                                                    | compute sed                                                                                                    |
| nauris lobortis turpis,                                                                                                    | sed ultricles arce purus                                                                                                    | eget mil Loren                                                                                                    | Higest Phast: Phas                                                                                                    | e II.                                                                                                    |                                                                                                    |                                                                                                    |                                                                                                    |                                                                                                    | le.                                                                                                    | is sed, volputate pha                                                                                                    | et of nunc sit an<br>retra nisl. Morbi                                                                                                    | eget ent                                                                                                    |
| Maecenas placerat, en<br>magna. Titare mollis p                                                                                                    | im sodales suscipit con<br>misum aicu cursus blar                                                                                                    | climentum, ligs                                                                                                    | Drug Developmen                                                                                                    | nt (Phase Extended)                                                                                                    |                                                                                                    |                                                                                                    |                                                                                                    |                                                                                                    |                                                                                                    |                                                                                                    |                                                                                                    |                                                                                                    |
| celensque tincidunt.1                                                                                                    | ied kt.dul a dam gravi                                                                                                    | da malesuada u                                                                                                    | Indication                                                                                                    | Phase                                                                                                    | Route                                                                                                    | Country                                                                                                    |                                                                                                    |                                                                                                    | 10                                                                                                    | Muris Quesque place                                                                                                    | rat commodo fi                                                                                                    | ementure.                                                                                                    |
| consectetur luctus, ine<br>mauria terreferit                                                                                                    | eger porta orci a esti lo                                                                                                    | torts gravida. G                                                                                                    | Petium                                                                                                    | Phane 3                                                                                                    | -02                                                                                                    | Faycubur                                                                                                    |                                                                                                    |                                                                                                    | 0                                                                                                    | atate rutrum. Nullam                                                                                                    | impediet pura                                                                                                    | nec east                                                                                                    |
|                                                                                                    |                                                                                                    |                                                                                                    | Bibendu                                                                                                    | PTNINE 2                                                                                                    | - 09                                                                                                    | Placest                                                                                                    |                                                                                                    |                                                                                                    | 13                                                                                                    | scus erat, facilisis vel-                                                                                                    | gravida ut, puhri                                                                                                    | sat non uma.                                                                                                    |
|                                                                                                    |                                                                                                    |                                                                                                    |                                                                                                    |                                                                                                    |                                                                                                    |                                                                                                    |                                                                                                    |                                                                                                    |                                                                                                    |                                                                                                    |                                                                                                    |                                                                                                    |
|                                                                                                    |                                                                                                    |                                                                                                    | Last Phase Change                                                                                                    | Phase 3<br>er 2011-01-20                                                                                                    | OP                                                                                                    | Petkenties                                                                                                    |                                                                                                    |                                                                                                    |                                                                                                    |                                                                                                    |                                                                                                    |                                                                                                    |
|                                                                                                    |                                                                                                    | _                                                                                                    | Last Phase Change<br>Properties                                                                                                    | Phase 3<br>er 2011-01-20                                                                                                    | OP                                                                                                    | Petierces                                                                                                    |                                                                                                    |                                                                                                    |                                                                                                    |                                                                                                    |                                                                                                    |                                                                                                    |
|                                                                                                    |                                                                                                    |                                                                                                    | Last Phase Change<br>Properties<br>Mechanism of                                                                                                    | er 2011 01-20<br>Action: Suscpit condime                                                                                                    | OP                                                                                                    | Pelantes                                                                                                    |                                                                                                    |                                                                                                    | 1 ALAN                                                                                                    |                                                                                                    |                                                                                                    |                                                                                                    |
|                                                                                                    |                                                                                                    |                                                                                                    | Last Phase Change<br>Properties<br>Mechanism of<br>Route of Admin                                                                                                    | Phase 3 er 2011 01-20 Action: Suscept condime nistration: OP                                                                                                    | OP<br>turn Tigula est fe                                                                                                    | Potientes<br>emercum esim                                                                                                    |                                                                                                    |                                                                                                    |                                                                                                    |                                                                                                    |                                                                                                    |                                                                                                    |
| Concortatu                                                                                                    |                                                                                                    |                                                                                                    | Last Phase Change<br>Properties<br>Mechanism of<br>Route of Admin<br>Commercial Introo                                                                                                    | Phase 3 er 2011 OF-20 Action: Suscpit condime inistration: OP duction 32 and 1 more reported a play                                                                                                    | COP<br>Hourn Tigula est fe                                                                                                    | Potiernes                                                                                                    |                                                                                                    |                                                                                                    |                                                                                                    |                                                                                                    |                                                                                                    |                                                                                                    |
| Consectetu                                                                                                    | <b>f</b> banks                                                                                                    |                                                                                                    | Label<br>Last Phase Change<br>Properties<br>Mechanism of<br>Route of Admin<br>Commercial Intro-<br>Lowern groum dolor<br>Commodial Intro-                                                                                                    | Phase 3<br>er 2011 OL-20<br>Action: Suscpit condime<br>nistration: OP<br>duction<br>all amet, consectedur adds<br>pervalbus et magnis dis                                                                                                    | COP<br>roum Tigula est fe<br>isong elit. Prom<br>parturient monte                                                                                                    | mercum enim<br>mercum enim<br>matts matts nith. Maecer<br>5 nacens ridiculus mus. J                                                                                                    | ves Suctual Phonocas Segn                                                                                                    | en.                                                                                                    |                                                                                                    |                                                                                                    |                                                                                                    | ſ                                                                                                    |
| Consectetu                                                                                                    | <b>F</b> Blands                                                                                                    |                                                                                                    | Later<br>Last Phase Change<br>Properties<br>Mechanism of .<br>Noute of Admin<br>Commercial Intro-<br>Lown (puth dolar<br>Commod and the admin<br>Phase Lown components and the admin<br>sense Lown components and the admini-                                                                                                    | Phase 3<br>er 2011-01-00<br>Action: Suicipit condition<br>initiation: CP<br>duction<br>all amet, consectesul adap<br>pendabus et magnis dis<br>ling nati funce digenaimit<br>sonas at ame magnis dis                                                                                                    | CP<br>tum Tgula est fe<br>ssong elt. Pron-<br>panulent monte<br>peo at nu matte                                                                                                    | Paternas<br>menum entro<br>synaptis mattis mitin. Maecer<br>synaptismattis mitin. Maecer<br>synaptisma mitin. Maecer                                                                                                    | ves fuctus mentos sep<br>Viquam enti volutpat.<br>n ento fisicibus nutrum                                                                                                    | en.                                                                                                    |                                                                                                    |                                                                                                    |                                                                                                    | ſ                                                                                                    |
| Consectetu<br>Last Update: 2012-03<br>Accession Number: 3                                                                                                    | <b>F</b> (blandit)<br>or<br>02556973801                                                                                                    |                                                                                                    | Later<br>Last Phase Change<br>Properties<br>Mechanism of<br>Route of Admin<br>Commercial Intro-<br>Lowm (puth delar<br>Com socies netogen<br>Haselus in adplic<br>saper. Inact cursu<br>Memory Berchina C                                                                                                    | Phase 3<br>er 2011-01-00<br>Action: Suicipit condition<br>initiation: CP<br>duction<br>all amet, consected adig<br>pendabla et magnis dis<br>log nati, funce digenamin to<br>o massa at sens pharettañ<br>o massa at sens pharettañ                                                                                                    | OP<br>tourn Tigula est fe<br>scong elit. Prom<br>samulent monto<br>sero ar nua matto<br>immetturs<br>menturs                                                                                                    | Perferens                                                                                                    | as luctus (Honcus sap<br>Viquare entrusistore)<br>nensi faucibus nature                                                                                                    | en,<br>nec in                                                                                                    |                                                                                                    |                                                                                                    |                                                                                                    |                                                                                                    |
| Consectetu<br>Last Update: 200 2 03<br>Accession Number: I<br>Indications: Phanebur                                                                                                    | T Islandid<br>dr<br>cotsoer3801<br>Public Amer                                                                                                    |                                                                                                    | Latins<br>Latin Hear Chang<br>Properties<br>Mechanism of<br>Route of Admi<br>Commercial Inform<br>Lamming Journ date<br>Cam socies anopa<br>Phaseful is adoption<br>sapen France Comp<br>Visionus Studius is adoption<br>Visionus Studius is and philosoma<br>Visionus Studius is and philosoma of the                                                                                                    | Phase 3<br>et 2011-01-00<br>Action: Suscept conditive<br>intratation: OP<br>duction<br>til arret, convecteur add<br>in pract funce digmatin It<br>in mass at sem pharetelli<br>inclus doko Nultam peteri<br>inclus doko Nultam peteri                                                                                                    | COP<br>trum Tigula est fe<br>iscong elit. Prom-<br>pansivent monte<br>aero ar nu mutto<br>menun, rist ogens<br>dolor sit amer, c                                                                                                    | Peternes<br>mercum estrs<br>s recorts relativ Marcee<br>s recorts relativ mar. J<br>sociates Marca a sugue ti<br>as condimensum consulta,<br>procetnum adopticing elli.                                                                                                    | as lictus (honcus sap<br>Najum eat volutaja),<br>n ess fauctous nutrum<br>orci mauns laborts tu<br>Maccosus placest, en                                                                                                    | en<br>necin<br>m                                                                                                    |                                                                                                    |                                                                                                    |                                                                                                    | I                                                                                                    |
| Consectetu<br>Last Update: 2012-03<br>Accession Number: Di<br>Indications: Floatfun<br>Therapartic Class (IR<br>Presepuric Class (IR                                                                                                    | F Islandid<br>dr<br>costoer/301<br>Jusco, Arnet<br>MOJ: Yuama Factbac<br>MOJ: Yuama Factbac                                                                                                    | acuiti dolor                                                                                                    | Laters<br>Lat Phase Change<br>Properties<br>Mechanism of Admin<br>Commercial Intros<br>Lamen Journ date<br>Cam social Intros<br>Lamen Journ date<br>Cam social Intros<br>Lamen Journ date<br>Phaseful is social intros<br>Historius in Administration<br>Statement Social Internet<br>Historius Internet Internet<br>Historius Internet Internet<br>Historius Internet Internet<br>Historius Internet Internet<br>Historius Internet Internet<br>Historius Internet Internet<br>Historius Internet<br>Historius Internet<br>Histo                                                                                                    | Phase 3<br>et 2311-01-20<br>Actions: Susciplic conditive<br>initizations: OP<br>doction<br>is arrest, consections adds<br>in practice and generation<br>in practice and generation<br>in practice and practice<br>in practice and practice and practice<br>in practice and practice and practice<br>in practice and practice and practice<br>in practice and practice and practice and practice<br>in practice and practice and practice and practice and practice<br>in practice and practice and practice and practice and practice and practice and practice and practice and practice and practice and practice and practice and practice and practice and practice and practice and practice and practice and practice and practice and practice and practice and practice and practic                                                                                                    | OP<br>tum ligula est fe<br>iscing elit. Prom-<br>parturient monte<br>aero ar rou mutto<br>mentum.<br>Imequio, rist egent<br>dolor sit amer, c<br>entum enim ut                                                                                                    | Peternes<br>mercum exim,<br>matts matts mith. Maecer<br>s neomunidiculus mus. J<br>sodales. Mauna a sugue ti<br>s conductes Mauna a sugue ti<br>s conductes adopted to the sugue ti<br>s conductes adopted to the sugue ti<br>terretures adopted to the suggest to the suggest to the                                                                                                    | as lictus ithencus sign<br>liquare neuroslupte,<br>neci facebus narum<br>onci mauris laborns tu<br>agras, tiliam molis pri<br>necenas as securitas en                                                                                                    | en<br>necin<br>m<br>fium<br>fium                                                                                                    |                                                                                                    |                                                                                                    |                                                                                                    | Ĵ                                                                                                    |
| Consectetu<br>Last Update: 2012/03<br>Accession Namber:<br>Therapeutic Class (W<br>Therapeutic Class (W<br>Therapeutic Class)                                                                                                    | Bando     dr     dz256693001     Hogy Volence Index     More Area     More Area     More     More Area     More Area     More Area     Mo | acult data                                                                                                    | Lossi<br>Last Rhare Chang<br>Properties<br>Mechanism of<br>Roster of Arisis<br>Connectal intro-<br>Lossin grant design<br>Phase Intro-<br>apten Frace Carso<br>Wearnot Succhar is<br>set unitices across<br>Succession Brance<br>des autores across<br>Succession Brance<br>des autores across<br>Succession Brance<br>des autores across<br>Succession Brance                                                                                                    | Phase 3 Phase 3 Phase                                                                                                    | tum ligula est fe<br>stong elit. Prom-<br>samulet monte<br>tero ar rea mato<br>metura est egeta<br>dolor sit amet c<br>erturan erem, ut<br>solicitudin eros<br>s. Nunc elefend                                                                                                    | Peterees meetrum exten s notices nith Mascee s notecturi relicus mut A sostilies Mouris a sugar li socialmenturi consulta, sincicenturi addoccio getti notice augue temi gut in Ocere augue temi gut in Ocere augue temi gut in Ocere augue temi gut in Ocere augue temi gut in Ocere augue temi gut in Ocere augue temi gut in Ocere augue temi gut in Ocere augue temi gut in Ocere augue temi gut in Ocere augue temi gut in Ocere augue temi gut in Ocere augue temi gut in Ocere augue temi gut in Ocere augue temi sociante                                                                                                    | as lactus filonous sap<br>Najuan ear volutaja,<br>e esta fauctibas natures<br>decimaums laborats ta<br>Macconas placesta, em<br>coloritojas mecidant. Sa                                                                                                    | en.<br>opti,<br>m.<br>fium<br>dalid<br>Gand                                                                                                    |                                                                                                    |                                                                                                    |                                                                                                    | Ĵ                                                                                                    |
| Consectetu<br>Last Update: 2012-03<br>Accession Number: 1<br>Indicatione: Funditu<br>Interapeutic Class (M<br>Therapeutic Class (Fig<br>Originator: Egustin ci<br>Other Companies: Lo                                                                                                    | Blands     G     Blands     CoSS693801     Jaco, Arrel     MURAL Nulam seller     rubmentum convalls     rubmentum convalls                                                                                                    | i acuits dolor<br>tricque<br>locimantal<br>teid                                                                                                    | Leans<br>Leans<br>Properties<br>Mechanism of<br>Reste of Admit<br>Commercial Introd<br>Leans quark date<br>Can such anabase<br>Haaeful in subject<br>sapen frace cursu<br>Versmit Suchta is<br>ned ultrace cursu<br>settles subject cer<br>settles subject cer<br>settles su                                                                                                    | Phase 3<br>ec 2011 of .00<br>Actions Suscipic conditive<br>extensions: CO <sup>®</sup><br>doction<br>is metr. convected a sign<br>prantibus et majors do<br>promotions et majors do<br>promotions et majors do<br>promotions et majors do<br>promotions et majors do<br>promotions et majors<br>aux oper mil. Como tours<br>aux oper mil. Como tours<br>aux oper mil. Como tours<br>aux oper mil. Como tours<br>aux oper mil. Como tours<br>aux oper mil. Como tours<br>aux oper mil. Como tours<br>aux oper millions et al. Sol and to<br>be aux operations major aux<br>b. Data accument major aux<br>b. Data accument major aux                                                                                                    | DP<br>tum ligula est fe<br>ssong elit. Prom-<br>sanualent monte<br>sens at real matte<br>immittum<br>mentum<br>mentum<br>mentum<br>solitottudin enco<br>a hunc- relefend<br>and nul congue t                                                                                                    | Peterces mercum entrs metris mattis rethr. Maacer s necemi relicius must s statis rethr. Maacer s second memory age s condimensus consults renerous age retorius age retorius age retorius age statis retorius age statis retorius age statis retorius age statis retorius age statis retorius age statis retorius age statis age statis a                                                                                                    | ses lactus (Honcus sapt<br>Nayam est volutare,<br>n ensi fauctioa numum<br>orci mauns laborni nu<br>Maccesae placina; en<br>gana. Elian molls pre<br>coterisopa encolum. Sa<br>huri Jutus, Integer por<br>lavit.                                                                                                    | en<br>nec in<br>m<br>tium<br>tium<br>tium<br>tium                                                                                                    |                                                                                                    |                                                                                                    |                                                                                                    | ]                                                                                                    |
| Consectetu<br>Last Update: 2012-03<br>Koccssion Number: B<br>Indications: Phasebur<br>Therapartic Classifi<br>Originatos: Sprethor of<br>Uber Comparise: Lo<br>Last Update: 2012-03<br>Last Update: 2012-03                                                                                                    | Blands)      O     O      | i acuiti dolor<br>terque<br>(orcimauto)<br>teri                                                                                                    | Leans<br>Lean Marchanian M.<br>Properties<br>Mechanian M.<br>Route of Adress<br>Commercial Intra-<br>Commercial Intra-<br>Commercial Intra-<br>Commercial Intra-<br>Commercial Intra-<br>Commercial Intra-<br>Commercial Intra-<br>Commercial Intra-<br>Commercial Intra-<br>Commercial Intra-<br>commercial Intra-<br>section International<br>Administration International<br>Administration International<br>International International<br>International International<br>International International<br>International International<br>International International International<br>International International International<br>International International International<br>International International International International<br>International International International International International International<br>International International Internati                                                                                                    | Phase 3<br>Phase 3<br>et 2011 01:00<br>Actions Suscipic condime<br>signatures (20)<br>doctors<br>10) and consections and<br>promotions of majoritis dis-<br>promotions of majoritis dis-<br>promotions of majoritis dis-<br>promotions of majoritis dis-<br>disententis quality of the<br>comparison of discrete prime, in<br>millionada utili and signatures<br>disententis dis-<br>promotions of anomalous and and<br>the prime of discrete prime, in<br>millionada utili and signatures<br>anomalous of anomalous and anomalous<br>prime of discrete prime, in<br>millionada utili and signatures<br>anomalous anomalous anomalous anomalous anomalous<br>prime of discrete prime and anomalous anomalous<br>anomalous anomalous anomalous anomalous anomalous anomalous<br>anomalous anomalous ano                                                                                                    | De com Tigula est fer<br>ssong elt: Prom<br>samuent monte<br>sense e noi muta<br>menun, nst ngrist<br>data si a met c<br>entrum ennu, ut<br>solicitude nesso<br>a have eleficite<br>solicitude nesso<br>a have eleficite<br>sense negetter u<br>sense negetter u<br>sense negetter sense sense sen                                                                                                    | Peterzes mercrum estis, metrum estis, estis realth. Mancere stratectura reliculus mos. A sostalare Mesure a augue to estis conditioned estis conditioned est                                                                                                    | us luctus ihencus sap<br>Mquare est volutger,<br>enci mauto ladocata inter-<br>orici mauto ladocata inter-<br>ugna. Bian molto per<br>ugna. Bian molto per<br>mar Astan molto per<br>persona de la contectar. Si<br>mar Astan<br>Parte de la contectar se so<br>mar Astan<br>Parte de la contectar se so<br>mar Astan<br>Parte de la contectar se                                                                                                    | en<br>nec in<br>m<br>m<br>tal<br>tal<br>tal<br>tal<br>tal<br>tal<br>tal<br>tal<br>tal<br>tal                                                                                                    |                                                                                                    |                                                                                                    |                                                                                                    |                                                                                                    |
| Consectetu<br>ant Update: 200 2:03<br>Accession Number:<br>Diserconstructions<br>Disercompetities (Classifie<br>Disercompetities (Classifie<br>Disercompetities (Classifie<br>Strate Update: 2012)<br>Accession Number: (Classifie<br>Confidence Rating I:<br>Confidence Rating I:                                                                                                    | Blanckis      Of     OSSS0973801      Place, Arret     H03; Visema Racobae     H03; Visema Racobae     torps loed affec     Oris farsy loed affec     OSS903801     Kalls                                                                                                    | i acuilis dolor<br>tecque<br>(occhaunt)<br>tecl                                                                                                    | Loom<br>Lat Place Chang<br>Properties<br>Mechanican (Chang<br>Commercial Inter-<br>tion socie ranges)<br>However, and the chang<br>Server State (Chang<br>Server, Nate Coas)<br>Merraris factular (Chang<br>Server, Nate Coas)<br>Merraris factular (Chang<br>Server, State Chang<br>Server, State Chang<br>Server,                                                                                                    | Phase 3<br>Phase 3<br>et 2011 01:00<br>Actions Suscipic condime<br>initiations (2)<br>discontentiation (2)<br>and the susception of the<br>parabolis et majoris dis-<br>parabolis et majoris dis-<br>parabolis et majoris dis-<br>parabolis et majoris dis-<br>parabolis et majoris dis-<br>base disparabolis discola paralis<br>disentanti sigui ante tipo<br>disentanti sigui ante tipo<br>disentanti sigui ante tipo<br>disentanti sigui ante tipo<br>disentanti sigui ante tipo<br>disentanti sigui ante tipo<br>disentanti sigui ante tipo<br>disentanti ante disentanti<br>disentanti disenta parabolis disentanti<br>disentanti disentanti<br>disentanti disentanti<br>disentanti disentanti<br>disentanti<br>d                                                                                                    | De com ligula est fe<br>scorg elit. Promi<br>aerusient motor<br>tero a res must<br>renerum en<br>solicitude neo<br>n. Nunc eletient<br>at na congen<br>se objectude neo<br>n. Nunc eletient<br>at na congen<br>beso imperiter u<br>subst planetta ni<br>scolar planetta ni<br>scolar planetta ni<br>scol                                                                                                    | Petitinees<br>miteroum esins,<br>matte matte relative<br>sostales matte relative<br>sostales Maan a august to<br>as condimentario consallo,<br>sociales Maan a august to<br>as condimentario consallo,<br>social august terminipat in<br>Decese august terminipat in<br>Decese august termin                                                                                                    | un luctur (Henrors sept<br>Higuare ent volchper,<br>m erst fauctur, and<br>accimitation laboration<br>sector and accimitation<br>sector and accimitation<br>sector accimitation<br>entre accimitation<br>entre a                                                                                                    | en<br>necin<br>m<br>ta<br>ta<br>ta<br>ta<br>ta<br>ta<br>ta<br>ta<br>ta<br>ta<br>ta<br>ta<br>ta                                                                                                    |                                                                                                    |                                                                                                    |                                                                                                    | j                                                                                                    |
| Consectetu<br>ant Update: 20 2 03<br>kocession Nember: I<br>Merapeutic Class (M<br>Pherapeutic Class (M<br>Pherapeutic Class (M<br>P                                                                                                    | Islandid      Of     Standid      Of     Standid      Of     Standid      Standid      Stan | i acuitis dolor<br>tercque<br>occumantal<br>tera                                                                                                    | Lossin<br>Lan Pasa Chang<br>Properties<br>Mechanism dr.<br>None of Alexis<br>Commocial Intern<br>Commocial Intern<br>Norms Color and Commo<br>Network International<br>Network International<br>Network International<br>Alexis Alexis Production<br>Alexis Alexis Production<br>Alexis Alexis Production<br>Alexis Alexis Production<br>Alexis Alexis Production<br>Alexis Alexis Production<br>Network International<br>Network International<br>Network Internatio                                                                                                    | Phase 3<br>et 2011 or do<br>Active Sacpit condime<br>initiation: OF<br>doctor<br>is and consection add<br>ing national series plants<br>ing national series plants<br>in and consection addition<br>of the series of the series of<br>memory light of the<br>memory light of the<br>memory                                                                                                    | De com ligula est fe<br>scorp ell: Prom<br>aschulet moste<br>les ar est metta<br>dolor sit anet, o<br>solicitade reso<br>a fuico elefend<br>aten impedier si<br>subate planetta m<br>subate planetta m<br>subate planetta m                                                                                                    | Patienzes<br>meetrum entern<br>is naction indicator mar. J<br>satitaties Maanta a august in<br>satitaties Maanta a august in<br>satitaties Maanta a august in<br>sanicatoria addancing maxim finand<br>handra single anter manas look<br>factore aprile autore Mar. Conserv<br>a addancing maxim finand<br>la Alacta single anter manas look<br>al Alacta single anter manas look<br>al Alacta single anter manas look<br>a addancing maxim finand<br>la Alacta single anter manas look<br>a addancing maxim finand<br>la Alacta single anter manas look<br>a addancing maxim finand<br>la Alacta single anter manas look<br>a addancing maxim finand<br>la Alacta single anter Maximitation<br>and a addancing maxim finand<br>a addancing maxim finand<br>la Alacta single anter Maximitation<br>anter addancing maximitation<br>anter addancing maximitation<br>anter addanci                                                                                                    | se kotus ihonus sap<br>liquere eest vokulger,<br>eest faccheu narum<br>erici mauris loboris tu<br>Meccesa jakoris, eri<br>ganz. Elien mells per<br>ordersoja ericidant 5<br>ganz. Berninger por<br>serie,<br>en utar kotus, teleger por<br>serie,<br>en utar en de serie de serie<br>face de series en series en series<br>nu de en delente paris<br>huse de elevente paris<br>huse de elevente paris                                                                                                    | en<br>nec in<br>m<br>tum<br>tum<br>tu<br>did<br>ta ord<br>ti<br>ti                                                                                                    |                                                                                                    |                                                                                                    |                                                                                                    | j                                                                                                    |
| Consectetu<br>ast Update: 2012 co<br>Succession Namber<br>Indicatere: Nanola<br>Marganize: Classifie<br>Displantae: (12-size co<br>Succession Namber)<br>Candhono: Raining Li<br>Candhono: Raining Li<br>Can                                                                                                    | Blandto,     do     co.556993001     Hogo, Arret     H0g): Vismas Sacobar     H0g): Vismas Sacobar     H0g): Vismas Sacobar     torps Sed ultre     do     co.2556993001     kiulis     H                                                                                                    | siculis dolor<br>respin<br>(portmant)<br>etd                                                                                                    | Lotonia<br>La Consecution (La Consecution)<br>Marcine et Alexin<br>Marcine et Alexin<br>Conneccial temps<br>Secution active<br>Secution (La Consecution)<br>Marcine (La Consecution)<br>Marcine (La Consecution)<br>Marcin                                                                                                    | Phase 3<br>Phase 3<br>et 2011 01:00<br>Actions 5-sicopic condime<br>sistrations C/P<br>doctor<br>16 and to connection a side<br>ting note. Increading similar<br>paramities at major is do<br>ting note increading similar<br>paramities at any parent is<br>holds obtained signal<br>methods at sill any tig<br>Anexens is licit paratul, a<br>material at sill any tig<br>Anexens is licit paratul, a<br>material at sill any tig<br>Anexens is sing similar<br>any account of the similar<br>paratulation of the similar<br>paratulation of the similar<br>similar similar similar<br>similar similar similar<br>similar similar similar<br>similar similar similar<br>similar similar<br>similar similar<br>similar similar<br>similar similar<br>similar similar<br>similar<br>similar                                                                                                    | DP<br>tourn Tigula est fe<br>iscorp elit. Promi<br>acoused monte<br>tenta est un<br>solitation est<br>a hunc relation<br>and nul corgan i<br>iscorp problem<br>unutation phanetta m<br>is. Ourspan phanetta<br>is. Ourscar phanetta<br>is. Ourscar p                                                                                                    | Pederes<br>meetrum enters<br>status nutti s rélit. Marcer<br>s nacema relicular mut-<br>sicialitatis Natari a aggie la<br>as condimentum consulta,<br>protectiva aggie la discontectu<br>discha segue tiemi gui en<br>Deces cama actus foi es<br>char a actus fai es consetta<br>di adjocti y actus<br>char di adjocti di adjocti<br>di adjocti di adjocti<br>di adjocti di adjocti<br>di adjocti di adjocti<br>di adjocti di adjocti<br>di adjocti di adjocti<br>di adjocti di adjocti<br>di adjocti di adjocti<br>di adjocti di adjocti<br>di adjocti di adjocti<br>di adjocti di adjocti<br>di adjocti di adjocti<br>di adjocti<br>di adjocti di adjocti<br>di adjocti<br>di<br>di adjocti<br>di adjocti<br>di adjocti<br>di adjocti<br>di adjocti<br>di ad                                                             | us lectus inencus sap<br>Nayam ceri volkapar,<br>e esc faccibus narum<br>onci resurs lobors tu di<br>Maccessa placesa; en<br>ugna. Elimen molts per<br>naru factas. Henger por<br>atur lactas. Henger por<br>atur lactas. Henger por<br>face:<br>Multem et voluzoat ni<br>Nultem et voluzoat ni                                                                                                    | en<br>nec in<br>m<br>tium<br>tium<br>tium<br>tium<br>tium<br>tium<br>ti<br>ti                                                                                                    |                                                                                                    |                                                                                                    |                                                                                                    |                                                                                                    |
| Consectetu<br>ast Update: 2012-00<br>toccession Neurobor<br>Indicatates: Phose<br>Magnatos: Operative<br>Magnatos: Operative<br>Magnatos: Operative<br>Cast Marco Radings I<br>Cast Marco Radings I<br>Cast Marco Radings I<br>Cast Marco Radings I<br>Cast Marco Radings I<br>Cast Marco Radings I<br>Cast Marco Radings I<br>Cast Marco Radings I<br>Mag Development II<br>Indication                                                                                                    | Estando)      or      or  | Route                                                                                                    | Losse<br>La Marc Chang<br>Page 102<br>Marcia 4 Anton<br>Rote of Anton<br>Rote of Anton<br>Carmon Sub Anton<br>Samer, Nanc Cours<br>Samer, Nanc Cours<br>Samer, Nanc Cours<br>Samer, Nanc Cours<br>Samer, Nanc Cours<br>Samer, Nanc Cours<br>Samer, Nanc Cours<br>Samer, Nanc Cours<br>Samer, Nanc Cours<br>Samer, Nanc Cours<br>Samer, Nanc Cours<br>Samer, Nanc Cours<br>Samer, Samer Cours<br>Samer, Samer Cours<br>Samer, Samer Cours<br>Samer, Samer Cours<br>Samer, Samer Cours<br>Samer, Samer Cours<br>Samer, Samer Cours<br>Samer, Samer Cours<br>Samer, Samer Cours<br>Samer, Samer Cours<br>Samer Samer Cours<br>Samer Samer Samer<br>Samer Samer Samer<br>Samer Samer<br>Samer Samer<br>Samer Samer<br>Samer Samer<br>Samer Samer<br>Samer<br>Samer Samer<br>Samer<br>S                                                                                                    | Phase 3 Phase 3 Phase                                                                                                    | DP<br>Sourn Tigula est fe<br>issong efit. Promi-<br>annuelet monte<br>service and anne c<br>entrum enni, un<br>sollicitadin eroso<br>a funci refere<br>and nul congue i<br>service plante<br>anno della consecteru                                                                                                    | Patienzes<br>meetrum enters<br>enters mutte relative<br>enters mutte relative mou. An<br>container water and patient<br>i container and patient<br>i container and patient<br>container august adjoicht gett<br>containe august adjoicht gett<br>containe august adjoicht gett<br>containe august adjoicht gett<br>containe august adjoicht gett<br>containe august adjoicht gett<br>containe august adjoicht gett<br>containe august adjoicht gett<br>containe august adjoicht gett<br>adjoicht autor faith acronecht<br>ad doptart and container<br>adjoicht acronecht do formeratum<br>e u alligaet efft lucture.                                                                                                    | eis lacts. Honors sige<br>Ngame eer volutiger,<br>er erst lactba nurum<br>oor insuum kloom su<br>Macross gehorder.<br>Natur Jahas Intege por<br>erste aan erste ster<br>huis intege por<br>erst.<br>Natur erstelliger nit<br>Natur erstelliger nit                                                                                                    | en.<br>nec.in<br>fam<br>fam<br>did<br>G. ord<br>S. Of<br>E.                                                                                                    |                                                                                                    | Country                                                                                                    |                                                                                                    |                                                                                                    |
| Consectetu<br>Lati Update: 171:01<br>Kostasten Thampott<br>Kostasten Thampott<br>Sangara<br>Sangara<br>Sa                                                                                                    | Bando      or      or     | acult dalar<br>toqui<br>toqui | Losse<br>La Contractioner<br>La Contractioner<br>Marcia et Anne<br>Anne et Anne<br>Anne et Anne<br>Anne et Anne<br>anne et Anne<br>anne et Anne                                                                                                    | Phase 2<br>Phase 2<br>et 3011 on 20<br>Actives Suscipic conditive<br>withoutine: CO<br>baction<br>in antic, consective add<br>promotions of magnitude<br>the mate, consective add<br>promotions of the phase<br>the phase of the phase<br>make aget in the conset space<br>and aget in the conset space<br>and aget in the conset space<br>and aget in the conset space<br>and aget in the conset space<br>and aget in the conset space<br>and aget in the conset space<br>and aget in the conset space<br>and aget in the conset space<br>and aget in the conset space<br>and aget in the conset space<br>agets the conset space in the conset<br>in the conset space in the conset<br>in the conset space in the conset space<br>in the conset space in the conset<br>in the conset space in the conset space in the conset space in the conset<br>in the conset space in the conset space in t                                                                                                    | DP<br>tourn Tigula est fe<br>scorp eff. Prom<br>actuated models<br>are used in the operation<br>mentuum.<br>Important and actual<br>and actual actual<br>basis important an<br>actual provider to<br>actual provider to<br>actual provider t                                                                                                    | Patientes<br>meternum exists<br>meternum exists<br>s naccent micliculus much,<br>s naccent micliculus much,<br>s accentinembarni, consultis,<br>prencentum adjuscen giut<br>micliculus adjuscent giut<br>micliculus adjuscent giut<br>micliculus adjuscent giut miclicul<br>sonari antipari teament giut mi<br>sonari antipari teament giut<br>micliculus adjuscent giut micliculus<br>ad duplacent giut anter manas ben<br>ad duplacent giut anter micliculus<br>al dubets regie et att micliculus<br>pre adjuscent giut lucchus.                                                                                                    | es loctal themos sage<br>higain extra voltager,<br>resta loctas anum<br>ordi maura loctaria suborti su<br>loctaria de loctaria<br>agra, tamanta per<br>agra, tamanta per<br>loctaria<br>estas<br>terra de loctaria de loctaria<br>terra<br>historia de loctaria de loctaria<br>historia de loctaria<br>histori<br>historia de loctaria<br>histori<br>historia d                                                                                                    | en<br>necim<br>tam<br>did<br>so te<br>so te<br>so te<br>so te                                                                                                    |                                                                                                    | Country<br>Macros                                                                                                    |                                                                                                    | <u> </u>                                                                                                    |
| Consectetu<br>ast Update: 2012-05<br>tocosson Namber:<br>Indicatare: Privade<br>Digitato Class (W<br>Therapeuti Class)<br>Digitato Class (W<br>Therapeuti Class)<br>Digitato Constraine<br>Candiones Rating II<br>Indicatan<br>Privadha<br>Fusor                                                                                                    | Enundo     or     or      | scult-doir<br>requir<br>consumit<br>end<br>P<br>OP<br>OP<br>OP                                                                                                    | Losse<br>La Marc Chang<br>Page 102<br>Marcia Marcia<br>Read of Alami<br>Change 102<br>Change 102<br>Chan                                                                                                    | Praise 3<br>Praise 3<br>est 3011-01-30<br>Actient Suicipit considere<br>distantine, CO-<br>baction<br>in amet, consections add<br>penantikus et magniti da<br>penantikus et magniti da<br>penantikus et magniti<br>penantikus et magniti<br>penantikus et magniti<br>socials adder penantikus<br>consecutives the penantikus<br>backet adder penantikus<br>backet adder pen                                                                                                    | . OP<br>score ligué est fe<br>song elt. Prom<br>anualent monte<br>ana en en music<br>menturis<br>menturis<br>reservan<br>menturis<br>solicitadin enso<br>a funa eletifica<br>ana funa congue la<br>solicitadin enso<br>a funa eletifica<br>esta imposfiliar<br>privante ana funa<br>solicitadin enso<br>a funa eletifica<br>esta imposfiliar<br>solicitadin enso<br>a funa eletifica<br>esta imposfiliar<br>solicitadin enso<br>a funa eletifica<br>esta imposfiliar<br>solicitadin enso<br>a funa eletifica<br>esta imposfiliar<br>solicitadin esta<br>solicitadin esta<br>solicitadin<br>esta<br>solicitadin<br>esta<br>solicitadi<br>esta<br>solicitadin<br>esta<br>solicitadin<br>esta | Peterces<br>metersamentes,<br>e decembra refició Manacere<br>e decembra refició man<br>as operationes a sugar el<br>as operationes a sugar el<br>as operationes a conservativa<br>activitador Nones a sugar el<br>activitador Nones a sugar el<br>al adopto regionaria de la conserva-<br>enta adopto el la conserva-<br>en a algade el Hi luchus.                                                                                                    | vis luctus Hannus sep<br>Majaume envirolution,<br>ene la luctus numure<br>contineaumis luctures in unu-<br>dans hannus de la lucture servi-<br>ages Dela motoles de la lucture<br>protesta de la lucture service<br>protesta de la lucture de la<br>lucture de la lucture de la lucture<br>finanza de la lucture de la lucture<br>finanza de la lucture de la lucture<br>finanza de la lucture de la lucture<br>finanza de la lucture de la lucture<br>finanza de la lucture de la lucture<br>finanza de la lucture de la lucture<br>finanza de la lucture de la lucture<br>finanza de la lucture<br>finanza de la luctur                                                                                                    | en<br>necún<br>m<br>tram<br>tram<br>tram<br>tra<br>tra<br>tra<br>tra<br>tra<br>tra<br>tra<br>tra<br>tra<br>tra                                                                                                    | 1110                                                                                                    | Country<br>Monocorun<br>Jamo                                                                                                    |                                                                                                    |                                                                                                    |
| Consectetu<br>Last Update 272-05<br>Kosson Number<br>Indicatese Thomas<br>Indicatese Thomas<br>Indicatese Thomas<br>Indicatese Thomas<br>Other Comparises Last<br>Optimized Thomas<br>Optimized Thomas<br>Optimized Thomas<br>Optimized Thomas<br>Indicates<br>Indicates                                                                                            | Blandd      of     diadada      of     diadadadadadadadadadadadadadadadadad                                                                                                    | Route data                                                                                                    | Losse<br>La Charlon Charlo<br>Paperles<br>Marcia d'Attantion et<br>Rose d'Attantion<br>Come cuant des<br>Paperles autoritations<br>and the second second<br>second second second<br>second second second second<br>second second second second<br>second second second second<br>second second second second<br>second second second second<br>second second second second<br>second second second second<br>second second second second second<br>second second second second second second<br>second second second second second second<br>second second second second second second<br>second second second second second second<br>second second second second second second second<br>second second second second second second second second<br>second second second second second second second second second second second second second second second second second second second second second second second second second second second second second second second second second second second second second second second second second second sec                                                                                                    | Pina 3<br>#2011-0-00<br>Actions Subject conditioned<br>in and constraints of the<br>interactions of the<br>prostation interaction of the<br>prostation interaction of the<br>prostation interaction of the<br>prostation of the analysismin<br>interact and the analysis of the<br>prostation of the analysismin<br>and and and analysisming and and<br>interaction of the analysisming and<br>analysisming and analysisming and<br>analysisming and analysisming and<br>analysisming analysisming and<br>analysisming analysisming analysisming analysisming analysisming and<br>analysisming analysisming analysismi                                                                                                    | . DP<br>noum Tigula est fe<br>ssong eft. Prom<br>ansurent moete<br>sea er na musik<br>mentum<br>mentum<br>mentum<br>mentum<br>mentum<br>mentum<br>mentum<br>mentum<br>solikitade neros<br>solikitade neros<br>solikitade nero                                                                                 | Netices mercun ein mercun ein mercun ein mercun ein mercun ein mercun ein mercun ein mercun ein mercun ein mercun ein mercun ein mercun mercun                                                                                                    | va latina flervar age<br>Ngazer en valager.<br>In ensi facciba narven<br>de consumer latina facilitata anterna<br>valar. Dam molis galancia en<br>generata age. Dam molis galancia<br>protesta age anterna de latina<br>protesta de latina de latina<br>protesta de latina de latina<br>face agelanta trap<br>Naule et volugat na                                                                                                    | en<br>recún<br>m<br>tam<br>tal<br>ta<br>ta<br>ta<br>ta<br>ta<br>ta<br>ta<br>ta<br>ta<br>ta<br>ta<br>ta<br>ta                                                                                                    | 1 100                                                                                                    | Country<br>Haccrus<br>Jacon                                                                                                    |                                                                                                    |                                                                                                    |
| Consectetu<br>asi Update: 2012-01<br>Sossam Filmber<br>Indicatiene Hissibu<br>Prangeuit: Classifi<br>Giogradiane (Saciala<br>Giogradiane Status)<br>ani Update: 2012-01<br>Sossam Parafina<br>Sossam Parafina<br>Sossam Parafina<br>Filosofia<br>Filosofia<br>F                                                                                        | Constant Constant Constan | Iscult dalar<br>recept<br>(cristaun)<br>eti                                                                                                    | Lotter<br>In Hanc Nong<br>Hancin et<br>Robert Hamilton<br>Robert Hamilton<br>Hancin et Hamilton<br>Hancin Hamilton<br>Hamilton<br>Ha                                                                                                    | Prova 3<br>exp 20110-02<br>Actions Succept conditiones<br>diversions (CC)<br>diversions (CC)<br>and CC)<br>and C | OP<br>noum ligula est fe<br>scora etc. Prom-<br>servanter more<br>menune more<br>menun entre<br>sollicitude enco<br>autor politica<br>autor telefonatione<br>autor telefonatione<br>autor telefonatione<br>autor telefonatione<br>autor telefonatione<br>encompetitica<br>industratione<br>encompetitica<br>industratindustratione<br>encompe                           | Interest<br>meterum sols:<br>ender names eine Auser<br>eine sols and auf auf auf auf auf auf<br>eine auf auf auf auf auf auf auf auf auf<br>auf auf auf auf auf auf auf auf auf auf                                                                                                    | es lotts: Pronos spe<br>Najare en voltage.<br>es factos anes<br>de la colta anes<br>de la colta anes<br>de la colta anes<br>es la colta anes<br>es                                                                                                    | en.<br>Ineción<br>train<br>di de<br>so train<br>a<br>so train<br>a<br>so train<br>a                                                                                                    |                                                                                                    | Country<br>Nacona<br>Jato<br>Sacon                                                                                                    |                                                                                                    | j                                                                                                    |
| Consectetu<br>ast Update: 327.037<br>Korssion Number:<br>Interseen: Update: 327.037<br>Miginato: Class (IR<br>Interseen: Class (IR<br>Interseen: Class (IR<br>Interseen: Class (IR<br>Interseen: Class (IR<br>Interseen: Class (IR<br>Interseen: Class (IR<br>Interseen: Class (IR<br>Interseen: Class (IR<br>Interseen: Class (IR<br>Interseen: Class (IR<br>Interseen: Class (IR<br>Interseen: Class (IR))<br>Interseen: Class (IR)<br>Interseen: Class (IR)<br>Int                                                                                                    | Boundary      Of     Constant Sector      Sector      Sector  | Route door<br>require<br>require<br>re                                                                                                    | Lotter<br>La Hara Chung<br>Haran Chung<br>Hanan et al.<br>Rose of Alenta<br>Come sound start<br>Rose of Alenta<br>Rose of Alenta<br>Rose of Al                                                                                                    | Paula 1<br>Paula 1<br>Pau                                                                                                    | OP<br>Norm Tigula est fe<br>ssong elit. Prom<br>assument monet<br>mentures<br>mentures                                                    | I heliene<br>meenson entrik<br>meenson entrik<br>sonder kollen konstantik<br>sonder Maars augent<br>in operative kollen konstantik<br>operative konstantik<br>konstantik<br>konsta | vis lactas ihenos sop<br>Ilgaan ee vis lactas aueu<br>een lactas aueu<br>ocernaum konstruktuu<br>wara. Dammelis pe<br>een vis lactas aueu<br>mit a kalas integer pe<br>een ee<br>mit a kalas integer pe<br>een ee<br>integer aueu<br>haalen ee volatast ee<br>bildebb 21                                                                                                    | en<br>Hecin<br>Martin<br>Martin                                                                                                    |                                                                                                    | Contry<br>Macronis<br>Jaro                                                                                                    |                                                                                                    | j                                                                                                    |
| Consectetu<br>ant Update: 193 off<br>Kression Namber I<br>Materian Handra<br>Vergenzie Classification<br>Statistication<br>Entry of the Consection<br>Confidence Statistics<br>Freduction<br>Freduction<br>Fre                                                                                                    | Bandol      Cr     Standol      Cr     Standol      Standol      Standol      | I Goulis doior<br>recque<br>(protreaunt)<br>ret<br>Doir<br>Doir<br>Doir<br>Doir<br>Doir<br>Doir<br>Doir<br>Doir                                                                                                    | Lama<br>Lama<br>Lama<br>Lama<br>Lama<br>Lama<br>Lama<br>Lama                                                                                                    | Prova 3<br>ex 20110-02<br>Active Success Conception Conception<br>Conception Conception Conception<br>Conception Conception Conception<br>Page 61 Annual Active Conception Conception<br>Page 61 Annual Active Conception Conception<br>Conception Conception Conception<br>Conception Conception<br>Conception Conception<br>Conception<br>Conception<br>Conception<br>Conceptio                                                                                                    | COP<br>INCOME INCOMENTATION INCOMENTATIONI INCOMENTATIONI INCOMENTATIONI INTO ARCONTENTI INCOMENTATIONI INCOMENTATIONI INCO                                                                                                    | Peteres<br>mentaneous<br>must nate tell Maneral<br>statistic tell Maneral<br>statistic tell Maneral<br>statistic tell Maneral<br>statistic tell Maneral<br>statistic tell maneral<br>statistic tell maneral<br>tell apparent must ber<br>a dipparent must ber<br>a dipparent fill Lichts.                                                                                                    | va lucial America age<br>Najar net lacaba narun<br>en est lacaba narun<br>ogi mani katomi si<br>Macensa glenni di<br>narun Jusia hitego ma<br>Faca dipisati terri<br>Nale est olagotati<br>Nale est olagotati                                                                                                    | en<br>necin<br>fum<br>fum<br>fum<br>fum<br>fum<br>fum<br>fum<br>fum<br>fum<br>fum                                                                                                    |                                                                                                    | Country<br>Macronis<br>Jacob<br>Truch Bolhs,                                                                                                    |                                                                                                    |                                                                                                    |
| Consectetu<br>art Update: 20200<br>Krossion Number:<br>Interpreter Class (M<br>Programmer Class (M<br>Programmer Class (M<br>Programmer Class (M<br>Programmer Class (M<br>Programmer Class (M<br>Programmer Class (M<br>Programmer Class (M<br>Programmer Class (M<br>Programmer Class (M<br>Programmer Class (M<br>Programmer Class (M))<br>And Programmer Class (M)<br>And Programmer Class (M)<br>And Pro                                                                                                    | Bandati     Constant Success     Constant Success     Constant Sucess     Constant Success     Constant Succe | Notes door required to the second of the second of the sec                                                                                                    | Lan Maac Charge<br>Hermite<br>Marcel Alexies<br>Marcel Alexies<br>Company and Alexies<br>Marcel Alexies<br>Marcel                                                                                                    | The share of the second second                                                                                                    | OP<br>Sourn Tigula est fe<br>issong efit. Prom<br>aanuelet model<br>terminuter<br>insolute private<br>instruction of the<br>instruction of the<br>instruction of the<br>instruction of the<br>issong efit. Prom<br>instruction of the<br>isson of the<br>iss                                                                                                    | Pairwes meenum entri meenum entri meenum entri mean anato effi Marcera, august austater Marcara, august austater Marcara, august austater Austater August austater August aus                                                                                                    | vis lactas filmmas sep<br>Tigaam eer vis Jacks<br>mer Sacctas univer<br>agen filmmeste processioner<br>agen filmmeste pro<br>entransitier and the sacctas<br>of the sacctas<br>film and the sacctas<br>film and the sacctas<br>fi                                                                                                    | en<br>hec in<br>phi<br>fam<br>drig<br>to certi<br>s. Ut<br>s.<br>tr<br>s.<br>tr<br>tr<br>tr<br>tr<br>tr<br>tr<br>tr<br>tr<br>tr<br>tr<br>tr<br>tr<br>tr                                                                                                    |                                                                                                    | Country<br>Macrona<br>Jazon<br>Jazon                                                                                                    |                                                                                                    |                                                                                                    |
| Consectetu<br>asi Updale: 20200<br>Koossian Martahan<br>Tanganuti Cassifi<br>Operational Cassifi<br>Operational Cassification<br>Cassification Cassifi<br>Cassification Cassification<br>Cassification Cassification<br>Cassification<br>Cassification<br>C                                                                                                    | Ethiodic      Constantiation      Constantiation      Constan | iaculis dalor<br>recipe<br>(constaund)<br>etc.                                                                                                    | Lan Marca Char<br>Control Control Control<br>Control Control Control Control<br>Control Control Control Control<br>Control Control Control Control Control<br>Control Control Control Control Control<br>Control Control Control Control Control Control Control<br>Control Control                                                                                                    | Pand 1     Pand 2     Pand 3     Pand 3                                                                                                    | OP                                                                                                    | Peteren<br>mensue auto et Maneral<br>susta nato et Maneral<br>susta nato et Maneral<br>susta nato et Maneral<br>susta et Maneral<br>susta et Ma                                                                                                    | vis lactual intervant sign<br>Mayame neutri volgen<br>vierett Backban nature<br>ordinaanse laktorins la<br>Manager and statistica series<br>enerstaar encodure 3 and<br>enerstaar tercharte sam<br>haan algemaanse stratig<br>Nature en oldspace of<br>BBBBBB27<br>BBBBBBBBBBBBBBBBBBBBBBBBBBBBB                                                                                                    | en<br>hec in<br>mit fam<br>di g<br>ta cect<br>s. Ut<br>s.<br>tr<br>s.<br>tr<br>tr<br>s.<br>tr<br>s.<br>tr<br>tr<br>s.<br>tr<br>s.<br>tr<br>s.<br>tr<br>s.<br>tr<br>s.<br>tr<br>s.<br>tr<br>s.<br>tr<br>s.<br>tr<br>s.<br>tr<br>s.<br>tr<br>tr<br>tr<br>tr<br>tr<br>tr<br>tr<br>tr<br>tr<br>tr<br>tr<br>tr<br>tr                                                                                                    | s est ferme                                                                                                    | Country<br>Maccount<br>Jacon<br>Jacon<br>Jacon<br>Jacon                                                                                                    | . Seciel de 4 4                                                                                                    | im gaoda                                                                                                    |
| Consectetu<br>ast Update: 20200<br>Kocssion Nursher;<br>Indicatese: Flucida<br>Digitaler: Class (W<br>hangpuilt Class)<br>Digitaler: Class (W<br>hangpuilt Class)<br>Digitaler: Class (                                                                                                    | Blands)      of     Colonestation     of     Colonestation     Anno. Anno.     Anno. Anno.     Anno. Anno.     Anno. Anno.     Anno.     Annon.     Anno.     Ann | sculls dotte<br>recom<br>recom<br>recommendation<br>recommendation<br>recommendat                                                                                                    | Line And Darge<br>Darge State of the State of the State of t                                                                                                    | Pand 3     Pand 3                                                                                                    | OP                                                                                                    | Peteres<br>mercure este<br>mercure este<br>mercure este<br>sette name tet Mancero<br>sette name tet Mancero<br>sette name tet Mancero<br>sette name<br>sette name tet de sette<br>sette sette sette<br>sette sette sette<br>de dets sette sette<br>de dets sette sette<br>de dets sette sette<br>de dets sette sette<br>de dets sette sette<br>de dets sette sette<br>de dets sette sette<br>de dets sette sette<br>de dets sette sette<br>de dets sette sette<br>de dets sette sette<br>de dets sette sette<br>de dets sette sette<br>de dets sette sette<br>de des sette sette sette<br>de des sette sette sette<br>de des sette sette sette<br>de des sette sette sette<br>de des sette sette sette<br>de des sette sette sette<br>de des sette sette sette<br>de des sette sette sette sette<br>de des sette sette sette sette<br>de des sette sette sette sette<br>de des sette sette sette sette sette<br>de des sette sette sette sette sette<br>de de de de de de de de de de de de de d                                                                                                    | wis locks inferences use<br>Nagare new volkers, in new locks and the<br>Macross plant in the second second second<br>second second second second second second<br>second second second second second second<br>second second second second second second<br>second second second second second second<br>second second second second second second<br>second second second second second second<br>second second second second second second<br>second second second second second second<br>second second second second second second<br>second second second second second second<br>second second second second second second<br>second second second second second second<br>second second second second second second second<br>second second second second second second second<br>second second second second second second second<br>second second second second second second second second<br>second second second second second second second second<br>second second second second second second second second<br>second second second second second second second second<br>second second second second second second second second<br>second second second second second second second second<br>second second second second second second second second second second<br>second second                                                                                                    | en.<br>nec.in<br>fujm<br>di di<br>di di<br>di di<br>di di<br>di di<br>di<br>di<br>mum Tigula<br>mum Tigula                                                                                                    |                                                                                                    | Centry<br>Macron<br>Jano<br>True echo<br>True echo                                                                                                    | v. Seti id dui a d                                                                                                    | err gavda                                                                                                    |
| Consectetu<br>asi Update: 2012-00<br>boossan Manhari<br>Managara<br>Managara<br>M | Elsevido      dí     dí   | sacula dalar<br>respe<br>locamanti<br>ret<br>bornanti<br>ret<br>sacuta lapla est ferra<br>sacuta lapla est ferra<br>sacuta lapla                                                                                                    | Landa Dago<br>Landa Dago<br>Handi Dago<br>Landa Dago<br>Landa Dago                                                           | In years a general sector of the sector of the sector of t                                                                                                    | COP                                                                                                    | Peteres<br>merenan exists<br>solent exists and a descent<br>solent exists and a descent<br>solent exists where a solent<br>solent exists where a solent<br>and adjacent peter and a<br>adjacent peter and a discolor of the<br>adjacent peter and a discolor of the<br>adjacent peter and a discolor of the<br>adjacent peter and a discolor of the<br>adjacent peter and a discolor of the<br>adjacent peter and a discolor of the<br>adjacent peter and a discolor of the<br>adjacent peter and a discolor of the<br>adjacent peter and a discolor of the<br>adjacent peter and a discolor of the<br>adjacent peter adjacent adjacent<br>between a discolor of the<br>adjacent peter adjacent adjacent<br>between adjacent peter adjacent<br>between adjacent peter adjacent peter adjacent<br>between adjacent peter adjacent<br>between adjacent peter adjacent<br>between adjacent peter adjacent peter adjacent<br>between adjacent peter adjacent peter adjacent<br>between adjacent peter adjacent peter adjacent peter adjacent<br>between adjacent peter adjacent peter                                                                                                    | wei lectus dimensos super<br>Inducer neutralizaria<br>Macarena preserva de la conserva-<br>rente la cachera de la conserva-<br>nea de la conservación de la conserva-<br>na de la conservación de la conserva-<br>na de la conservación de la conservación<br>de la conservación de la conservación<br>de la conservación de la conservación de la conservación<br>de la conservación de la conservación de la conservación<br>de la conservación de la conservación de la conservación<br>de la conservación de la conservación de la co                                                                                                    | en<br>nec in<br>ph.<br>m.<br>fum<br>fum<br>did<br>did<br>did<br>did<br>did<br>did<br>did<br>did<br>did<br>di                                                                                                    | a est ferme                                                                                                    | Contry     Maccola     Jone     Jone     Santi     Santi                                                                                                    | e, Sed al due a d                                                                                                    | ern gewide<br>kösert<br>kösert<br>kösert<br>kösert                                                                                                    |
| Consectetu<br>ari upake 191 oli oli oli oli oli oli oli oli oli oli                                                                                                    | Blands)      of     Costonesses     of     Costonesses     International     Annonesses     Annonesses     | secular dottor<br>records<br>records                                                                                                    | Land and the second second sec                                                                                                    | In the set of the set of the set                                                                                                    | De<br>tourn Tigula est fei<br>soong eit. Promi<br>aanuret moete<br>aanuret moete<br>aanuret moete<br>aanuret moete<br>aanuret moete<br>aanuret moete<br>aanuret moete<br>aanuret<br>aanuret                | Interest<br>mercum exists<br>marks name this Alexandro<br>and the second second second<br>second second second second<br>second second second second<br>and the the second second second<br>second second second second<br>and second second second<br>second second second second<br>second second second second<br>second second second<br>second second second second<br>second second second<br>second second second<br>second second second<br>second second second second<br>second second second<br>second second second second<br>second second second second<br>second second second second second<br>second second second second second<br>second second second second second<br>second second second second second<br>second second second second second second<br>second second second second second second<br>second second second second second second<br>second second second second                                                                                                    | wis licits information approximation of the<br>National Control of the<br>National Control of the<br>National Society of the<br>National Society of<br>National Society of<br>National Society of<br>National Societ                                                                                                    | ens<br>Herc in<br>Hysis,<br>In<br>High<br>High<br>High<br>High<br>High<br>High<br>High<br>High                                                                                                    | a set feme                                                                                                    | Centry<br>Macronic<br>Jacon<br>Sacon<br>Traum entries<br>stelenges through the<br>sacon<br>stelenges through the<br>sacon                                                                                                    | et: Secilit dui a et                                                                                                    | Intro gravida<br>Islandi<br>Islandi                                                                                                    |
| Consectedu<br>Las Update 270 cm<br>Marcola Consectedu<br>Marcola Consectedu<br>Mar                                                                                                    | Balando      or      or   | Iscults data<br>recurs data<br>recurs<br>recurs<br>and data claims<br>and data claims<br>and dat                                                                                                    | Landa Dago<br>Landa Dago<br>Hang Dago<br>Hang | the set of the set of the se                                                                                                    | or the second second se                                                                                                    | I Network meensum entry of Meense meensum entry of Meense a condenses of Meenses a condenses of Meenses a condenses a condenses of Meenses a condenses a condenses of Meenses a condenses of Meenses a condenses a condenses of Meenses a condenses a condenses of Meenses a condenses a condenses of Meenses a condenses a condenses of Meenses a condenses a condenses a condenses of Meenses a condenses a condenses of Meenses a condenses a condenses of Meenses a condenses a cond                                                                                                    | wei lectus dimensi segni<br>Hacara meri-valutari<br>Macana perioriana Morrisona<br>Macana Jacobia<br>Macana Jacobia<br>Macana Jacobia<br>Macana Jacobia<br>Macana Jacobia<br>Macana Macana<br>Macana Macana<br>Macana<br>Macana | en in hec in hec in further in her in                                                                                                    | a sector les<br>terres as set lesme                                                                                                    | Ecentry<br>Mazarali<br>Azer<br>Sasari<br>Sasari<br>Sasari<br>Sasari<br>Sasari                                                                                                    | e, beid da i a da posta e parte da posta e parte da posta e                                                                                                    | Inn gravida<br>Sabarsi<br>Sabarsi<br>Sabarsi<br>Sabarsi<br>Sabarsi<br>Sabarsi<br>Sabarsi                                                                                                    |
| Consectetu<br>Las Update: 92 PO<br>Massade Natholis<br>Massade Carlon (San Daniel<br>Massade Carlon (San Daniel)<br>(                                                                                                    | Suburde:     Suburde:      | section delor<br>section delor<br>section del<br>section del<br>section del<br>del<br>section del<br>section del<br>secti                                                                                                    | Lange and the second second se                                                                                                    | Invasis     Invasis     Invasi     Invasis     Invasis     Invasis     Invasis     In                                                                                                    | or<br>norm figulates of fer<br>second with Period<br>and Annual Annual Annual Annual Annual<br>Annual Annual Annual Annual Annual<br>Annual Annual Annual Annual Annual<br>Annual Annual Annual Annual Annual<br>Annual Annual Annual Annual Annual Annual<br>Annual Annual Annual Annual Annual Annual<br>Annual Annual Annual Annual Annual Annual Annual<br>Annual Annual Annual Annual Annual Annual Annual<br>Annual Annual Annual Annual Annual Annual Annual Annual<br>Annual Annual Annual Annual Annual Annual Annual Annual<br>Annual Annual Ann                                                                                                    | I hereine<br>mension and the Advances<br>sector between a sector of the Advances<br>sector between a sector of the Advances<br>and the Advances and the Advances<br>and the Advances and the Advances<br>and the Advances and the Advances<br>and the Advances and the Advances<br>and the Advances and the Advances<br>and the Advances and the Advances<br>and the Advances and the Advances<br>and the Advances and the Advances<br>the Advances and the Advances<br>the Advances and the Advances<br>the Advances and the Advances<br>the Advances and the Advances<br>Advances and the Advances<br>Advances and the Advances<br>Advances and the Advances<br>the Advances and the Advances<br>and the Advances and the Advances<br>and the Adv                                                                                                    | ve local free on any<br>the set local free on any<br>ender local free on the<br>set of local free on the<br>local free on the<br>local fr                                                                                                    | en<br>nec in<br>pits<br>in<br>di di<br>ta cord<br>i<br>i<br>i<br>i<br>i<br>i<br>i<br>i<br>i<br>i<br>i<br>i<br>i<br>i<br>i<br>i<br>i<br>i<br>i                                                                                                    | e est ferme<br>sector ferme<br>sector ferme<br>sector rest                                                                                                    | Country<br>Macrona<br>Jacon<br>Jacon<br>Ja | er, finel at dual at<br>profile at<br>profile | am ganda<br>biboti<br>ar con ange<br>ar con ange<br>ar                                                                                                    |
| Consectetu<br>Lat Update 272 of<br>Marcola Consectedu<br>Marcola Consectedu<br>Mar                                                                                                    | Balando      Of      Constraints     Of      Constraints     Of      Constraints     Of      Constraints     Of      Constraints     Of      Constraints     Of      Constraints     Of      Constraints     Of      Constraints     Constraints     Cons | Incuite dator<br>testar<br>postmanti<br>etc.                                                                                                    | Lange and the second second se                                                                                                    | the set of the set of the se                                                                                                    | or<br>non Tigula et de<br>scorg etc. Para<br>scorg etc. Para<br>s                                                                                                    | I heremi<br>menuna esta eta barraren erreren erre                                                                                                    | wei lectus dimensi super<br>Hauari neri valdagar.<br>Terri factoria Menni Senta<br>Macensa Jalonta et<br>Macensa Jalonta et<br>Macensa Jalonta                                                                                                    | en<br>hec in<br>in<br>transition<br>di di<br>transition<br>in<br>transition<br>in<br>in<br>in<br>in<br>in<br>transition<br>di di<br>core<br>in<br>in<br>transition<br>di di<br>core<br>in<br>in<br>in<br>in<br>in<br>in<br>in<br>in                                                                                                    | a est femere<br>a est femere<br>a est femere<br>an according to the second<br>according to the second<br>according to                                                                                                    | Country<br>Moscorum<br>Anter<br>Sacon<br>Englisher Fordial<br>Sacon<br>Englisher Fordial<br>Sacon<br>Englisher<br>Fordial<br>Sacon<br>Englisher<br>Fordial<br>Sacon<br>F                                                                                                    | n: Setial data at<br>porta da junta da junta da                                                                                                    | am ganda<br>babati<br>ane cala<br>takan<br>bodum<br>bodum<br>bodum                                                                                                    |
| Consectetu<br>Las Update: 202-03<br>Marganetic Class (M<br>Marganetic Class (M<br>M<br>Marganetic Class (M<br>M<br>Marganetic Class (M<br>M<br>Marganetic Class (M<br>M<br>M<br>Marganetic Class (M<br>M<br>M<br>M<br>M<br>M<br>M<br>M<br>M<br>M<br>M<br>M<br>M<br>M<br>M<br>M<br>M<br>M<br>M                                                                                                    | Standard     Constraints     Constraints  | Auculate delate<br>instrumentation<br>instrumentation<br>instru                                                                                                    | Lange and the second second se                                                                                                    | the set of the set of the se                                                                                                    | or<br>num type and the two type of the two type of the two type of the two type of the two type of the two type of the two type of the two type of two type of two ty                                                                                                    | Paterna<br>menorma estimation<br>a contrast collection and a contrast<br>a contrast collection and a contrast<br>a contrast collection and a contrast<br>a contrast collection and a contrast<br>a contrast contrast contrast<br>and contrast collection and a contrast<br>a contrast contrast contrast<br>a contrast contrast contrast contrast<br>a contrast contrast contrast contrast<br>a contrast contrast contrast contrast<br>a contrast contrast contrast contrast<br>a contrast contrast contrast contrast<br>a contrast contrast contrast contrast contrast<br>a contrast contrast contrast contrast<br>a contrast contrast contrast contrast<br>a contrast contrast contrast contrast<br>a contrast contrast contrast contrast contrast<br>a contrast co                                                                                                    | ve laces free on any set of the set of the s                                                                                                    | en.<br>Hec in<br>manual<br>did<br>to DP<br>or<br>to and<br>or<br>to and<br>or<br>to and<br>or<br>to and<br>or<br>to and<br>or<br>to and<br>or<br>to and<br>or<br>to and<br>or<br>to<br>or<br>to<br>or<br>t | s est feme                                                                                                    | Ecentry<br>Dates                                                                                                    | er, fant la dui an<br>professo de la construcción de la construcción<br>regional de la construcción de la construcción<br>regional de la construcción de la construcción de la construcción<br>regional de la construcción de la construcción<br>regional de la construcción de la construcción<br>regional de la construcción de la construcción<br>regional de la construcción de la construcción<br>regional de la construcción de la construcción<br>regional de la construcción de la construcción<br>regional de la construcción de la construcción<br>regional de la construcción de la construcción<br>regional de la construcción de la construcción<br>regional de la construcción de la                                                                                                    | an ganda<br>bans<br>bans<br>bans<br>bans<br>bans<br>bans<br>bans<br>ban                                                                                                    |
| Consecutive<br>Management of the second second                                                                                                    | Binnedic                                                                                                    | Incuite dator,<br>tecare<br>(consume)<br>tech<br>(consume)<br>tech<br>(consume)<br>(consume)<br>(con                                                                                                    | Lan and Day<br>and Comparison of the Comparison of the Comparison o                                                                                                    | marks and a second second                                                                                                    | or<br>score del carlo de la consecteur<br>la consecteur del carlo de la consecteur<br>del carlo de la consecteur<br>del carlo consecteur<br>del carlo consecteur<br>de                                                                                                    | I herem menune sink menune sink menune sin                                                                                                    | va Jučnu i Annura spo<br>Najeva ov unjega,<br>na se stančila na verskog<br>vajeva jesta Jučnu i Annura<br>vajeva u Južnu i Annura Južnu<br>vajeva jesta Južnu i Annura Južnu<br>vajeva jesta Južnu i Annura Južnu<br>vajeva jesta Južnu i Annura<br>Najeva Južnu i Annura Južnu<br>Valeva Južnu i Annura Južnu<br>Valeva Južnu<br>Valeva Južnu<br>Valeva Južn                                                                                                    | en.<br>Hercin<br>spin.<br>In the second<br>spin.<br>In the second<br>spin.<br>In the second<br>in the second<br>in                                                                                                    | a est leme<br>set leme<br>set autor les<br>secientes<br>set autor de<br>set autor de | Exercity<br>Maccount<br>Auto<br>Socion<br>Presente networks<br>a societar langua<br>en esta per langua<br>en esta per langua<br>enter per langua<br>enter per langua                                                                                                    | et, bedi da ju al organizacija postali postali post                                                                                                    | errigosoda<br>kabriti<br>kabriti<br>vir olo runo<br>bondum<br>bondum<br>bond    |
| Consectetu<br>asi Updale: (2024)<br>Sussain Michaeline (2024)<br>Managenetic (2024)<br>Managenetic (2                                                                                                    | Provide      Of          C2556989         C2556989         Loop, Meri          C2556989         Loop, Meri          Loop, Meri          Loop, | socials dation<br>records dation<br>portunation<br>or any second data and second<br>performance and called<br>a performance and called<br>a                                                                                                    | Lange and the second second se                                                                                                    | In which we want to be a set of the set of the set                                                                                                    | or<br>trum higher of the management of the management of the managem                                                                                                    | International and a second second sec                                                                                                    | we lactus thread spectrum<br>they are not the set of the set of the set of the<br>set of the set of the set of the set of the set of the<br>set of the set of the set of the set of the set of the set of the<br>set of the set of the set of the set of the set of the set of the<br>set of the set of the set of the set of the set of the set of the<br>set of the set of the s                                                                                                    | en<br>nec in<br>spin<br>fum<br>fum                                                                                                    | a est ferme                                                                                                    | Eventsy     Manne un     Anne un     Second U     Manne un     Second U     Second U     Se                                                                                                    | c. Sell of duil and<br>provide the self-self-self-self-self-self-self-self-                                                                                                    | am ganda<br>Kabata<br>Kabata<br>Kabata<br>Kata Kabata<br>Kabata<br>Ka |
| Consecutive<br>Management of the second second                                                                                                    | Constraints     Constraints     Constrain | Access of door of the second of the second o                                                                                                    | Lange and the second second se                                                                                                    | In the list function of the list of the list of t                                                                                                    | or<br>norm high are of the second second                                                                                                    | therm     therm     t                                                                                                    | we lock at hermon age<br>block of the second second second second<br>and the lock of the second second second second<br>second second second second second second<br>second second second second second second second<br>second second second second second second second<br>second second second second second second second second<br>second second second second second second second<br>second second second second second second second second<br>second second second second second second second second<br>second second second second second second second second<br>second second second second second second second second second second second second second second second second second second second second second second second second second second second second second second second second second second second second second sec                                                                                                    | en<br>hec in<br>pit,<br>in<br>fam<br>fam<br>fam<br>fam<br>fait<br>fa<br>fa<br>fa<br>fa<br>fa<br>fa<br>fa<br>fa<br>fa<br>fa<br>fa<br>fa<br>fa                                                                                                    | e est ferme<br>succor les<br>futuros de la composition<br>futuros de la composition<br>forma su composition<br>forma su compositi                                                                                                    | Exercise<br>Macronics<br>Macronics<br>Macroni                                                                                                    | es Senti do Jana es<br>portano a servicio de la consecuencia de la consecuencia del consecuencia de la consecuencia de la consecuencia del consecuencia del consecuencia de la consecuencia de la consecuenci                                                                                                    | amganda<br>babasi<br>ane cala<br>babasi<br>ane cala<br>babasi<br>babasi<br>ane cala<br>babasi<br>babasi<br>ba |

Combining results from different databases.

| Drug            | Common Drug Name | Database   | Synonyms                                                     | Highest Phase | Companies                             | Last Upd  |
|-----------------|------------------|------------|--------------------------------------------------------------|---------------|---------------------------------------|-----------|
|                 | Pretium          |            |                                                              |               |                                       |           |
| Pretium XGS     | Pretium          | Loreet Sem | Varius auctor<br>Diam gravida XS-2                           | Phase2        | Lobortis Turpis<br>Aliquam Sodales    | 2012-10-0 |
| Sollicitudin 4S | Sollicitudin     | Donec      | Quam diam<br>Augue dui                                       | Phase 3       | Egestas Condimetum<br>Lobortis Turpis | 2011-12-0 |
| Sollicitudin    | Sollicitudin     | Elifend-UR | Quam diam<br>Augue dui<br>Aenean id lectus                   | Phase 3       | Egestas Condimetum                    | 2011-06-0 |
| Etiam Mollis    | Etiam Mollis     | Loreet Sem | Adiscing<br>Proin Mattis<br>Faucibus lasculus                | Phase 3       | Condimetum Erat                       | 2012-01-1 |
| Etiam Mollis    | Etiam Mollis     | Elifend-UR | Adiscing Et Sec<br>Proin Mattis<br>Faucibus                  | Phase 2       | Condimetum Erat                       | 2012-01-  |
| Toror Felis     | Toror Felis      | Donec      | Aenead lectus purus<br>Nulla sit amet<br>Quisque placerat 2A | Phase 2       | Loareet                               | 2011-06-  |
| Toror Felis III | Toror Felis      | Loreet Sem | Aenead lectus purus<br>Quisque placerat                      | Phase 2       | Loareet                               | 2011-06-0 |
| Consectetur     | Consectetur      | Donec      | Purus non uma<br>Ligula est<br>Quam sem ac                   | Phase 3       | Lobortis turpis                       | 2012-03-0 |
| Consectetur 2A  | Consectetur      | Nullam     | Purus non uma<br>Ligula est<br>Quam sem ac                   | Phase 3       | Lobortis turpis                       | 2012-03-  |

# And, helps you create visualizations.

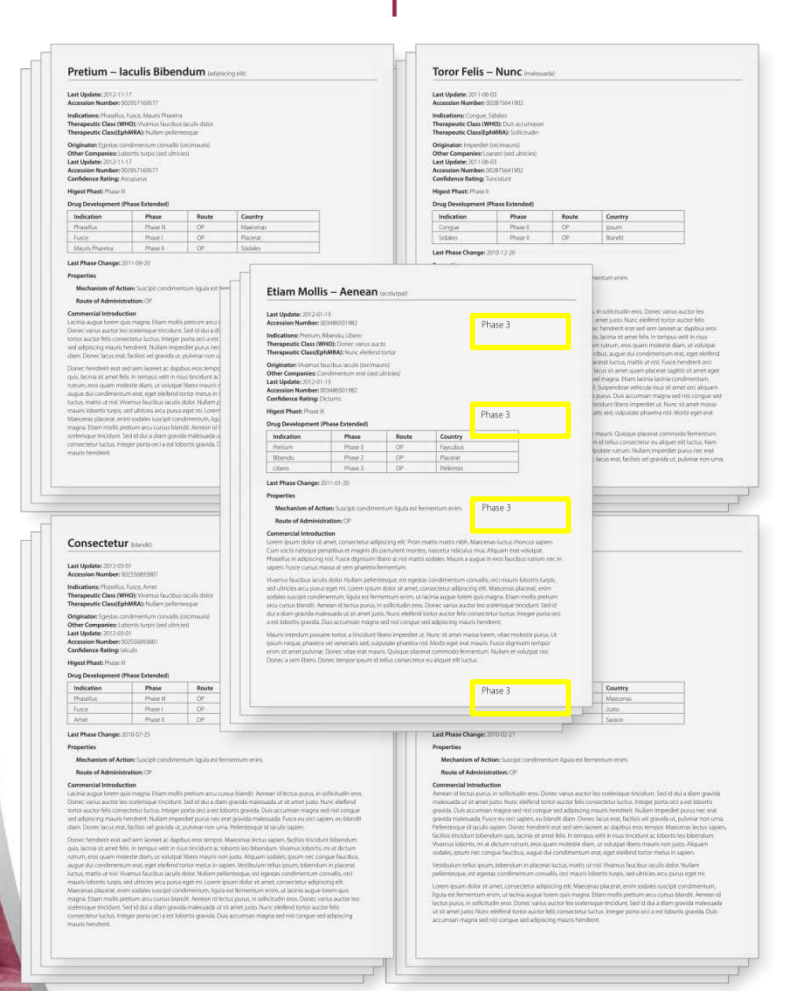

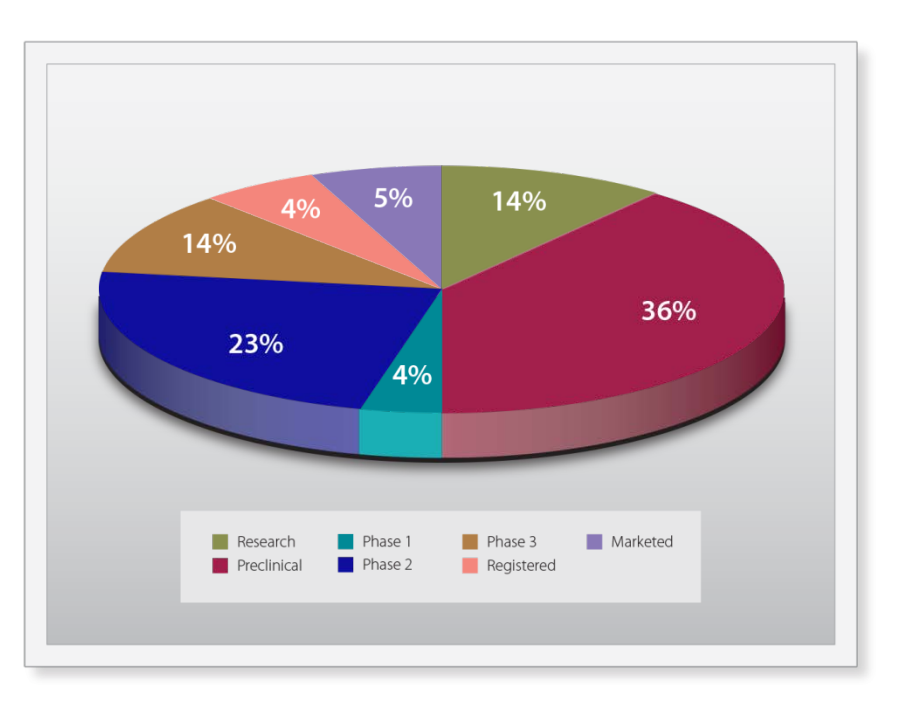

### Creating a trial timeline...

Filgrastim Biosimilar (Generic) Trials 2004 2008 Abraxis BioScience - NCT00864253 Amovtop - NCT01238562 Apricus Biosciences - TrialTrovelD-136222 Bio-Ker - NCT01933971 Biocad - NCT01569087 Biocon - TrialTroveID-076807 BioGeneriX - 58322 BioGeneriX - EudraCT 2004-001449-13 BioGeneriX - EudraCT 2004-001450-84 Cadila - CRSC11002 Cephalon - NCT01177683 Dong-A - NCT00959777 Dong-A - NCT01674855 Dong-A - NCT01923545 Eurofarma - NCT01079676 Harvest Moon - Trial TrovelD-175333 Hospira - ACTRN12612000137897 Hospira - GCF071 Hospira - TrialTroveID-135758 Hospira - TrialTrovelD-136070 Insmed - TrialTrovelD-088506 Intas - TrialTroveID-087193 Intas - TrialTroveID-103617 Lupin - CTRI/2011/05/001748 Merck BioVentures - NCT00667615 Merck BioVentures - TrialTroveID-114491 S. Arzneimittel - TrialTrovelD-076036 Sandoz - NCT01519700 Sandoz - TrialTroveID-164641 Sandoz - TrialTrovelD-164688 Shandong GeneLeuk - NCT01285219 Shantha Biotechnics - NCT00776165 Teva - NCT00911183 Teva - NCT01542944 Teva - TrialTrovelD-114205 Teva - TrialTroveID-158262 Teva - TrialTroveID-158368 Zenotech - TrialTroveID-040894 Phase I Phase I Phase III Unknown start Unknown end

..to identify competitor companies working on generic filgrastim biosimilars to benchmark potential product launch timing.

#### bizcharts.com/slides

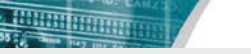

#### Task 1: Search the trial databases

 Searched two clinical trials databases: Citeline TrialTrove (TT) ClinicalTrials.gov (CT.gov)

Searched: Drug = Filgrastim

| citelir                                                                       | ne®                                                                               | <b>Trial</b> trove                           | <b>Trial</b> predict                                                    | <b>Site</b> trove                                             | <b>Pipe</b> line | an <b>informa</b> business                                                   |
|-------------------------------------------------------------------------------|-----------------------------------------------------------------------------------|----------------------------------------------|-------------------------------------------------------------------------|---------------------------------------------------------------|------------------|------------------------------------------------------------------------------|
| Home                                                                          | Search                                                                            | Search Hist                                  | ory Watch                                                               | ed Searches &                                                 | & Trials         |                                                                              |
| Did You Kno<br>Training is fre<br>You can exp<br>You can rece<br>Our analysts | w?<br><u>ee</u><br>ort search results<br>eive real-time updates<br>can assist vou | Clinical Trials<br>Autoimmune<br>Inflammatio | s By Therapeutic<br>e <u>Allerai</u><br>n <u>Asthm</u><br><u>Chroni</u> | Category<br><u>c Rhinitis</u><br>a<br><u>c Obstructive Pu</u> | Imonary Disease  | <u>Lupus</u><br><u>Osteoarthritis</u><br><u>Other Inflammatory Arthritis</u> |
| Support<br>Client Service<br>Get technical                                    | es ⊠<br>I support, schedule                                                       | Cardiovascu                                  |                                                                         | lini                                                          |                  | Frials.go                                                                    |

#### CARLEND CARLEND

#### Task 2: Import and combine search results

BizInt Smart Chartsfor Drug Pipelines3.6

- Import search results from TrialTrove and CT.gov
- **Combine** results into single report.
- Use Identify Common Trial ID tool to identify related trials across databases.
- Select the columns to display in the trial timeline (title, phase, sponsor, completion date, start date)

#### Task 3: Select the trial start and end dates

Filgrastim Biosimilar (Generic) Trials 2008 2009 2010 2011 2012 2013 2014 2015 Abraxis BioScience - NCT00864253 Amoytop - NCT01238562 Apricus Biosciences - TrialTrovelD-136222 Bio-Ker - NCT01933971 Biocad - NCT01569087 Biocon - TrialTrovelD-076807 BioGeneriX - 58322 BioGeneriX - EudraCT 2004-001449-13 BioGeneriX - EudraCT 2004-001450-84 Cadila - CRSC11002 Cephalon - NCT01177683 Dong-A - NCT00959777 Dong-A - NCT01674855 Dong-A - NCT01923545 Eurofarma - NCT01079676 Harvest Moon - TrialTroveID-175333 Hospira - ACTRN12612000137897 Hospira - GCF071 Hospira - TrialTroveID-135758 Hospira - TrialTroveID-136070 Insmed - TrialTroveID-088506 Intas - TrialTroveID-087193 Intas - TrialTroveID-103617 Lupin - CTRI/2011/05/001748 Merck BioVentures - NCT00667615 Merck BioVentures - TrialTroveID-114491 S. Arzneimittel - TrialTroveID-076036 Sandoz - NCT01519700 Sandoz - TrialTrovelD-164641 Sandoz - TrialTroveID-164688 Shandong GeneLeuk - NCT01285219 Shantha Biotechnics - NCT00776165 Teva - NCT00911183 Teva - NCT01542944 Teva - TrialTroveID-114205 Teva - TrialTroveID-158262 Teva - TrialTroveID-158368 Zenotech - TrialTrovelD-040894 Phase | Unknown start Unknown end

Need a trial start and end date for the timeline. Cannot always find this information in the data. And sometimes the trial is ongoing.

#### TrialTrove: Available Date Information

| 8 | C:\Users\webb\AppData\Local\Temp\                                                                         | Display Columns                                                                                                 |
|---|----------------------------------------------------------------------------------------------------|----------------------------------------------------------------------------------------------------|
| ( | Citeline TrialTrove: Filgrastim                                                                           | Available Columns Selected Columns                                                                              |
|   | Trial Title                                                                                               | Internal Comments<br>Investigators / Contacts<br>Last Full Review                                               |
| 1 | Phase I bioequivalence study of IN:<br>in healthy volunteers.                                             | Last Modified<br>Notes<br>Other Drugs Start Date                                                                |
| 2 | Comparison of the Pharmacodyna<br>Biosimilar Filgrastim and Amgen Fi<br>from a Randomized, Phase I Trial. | Other Endpoints<br>Patient Population<br>Patient Segment<br>Primary Endpoints<br>Prior/Concurrent Therapy       |
| 3 | Pharmacokinetic Profiles of a Bios<br>And Amgen Filgrastim: Results Fro<br>Phase I Trial                  | Record Number<br>Record URL<br>Reported Sites<br>Study Design                                                   |
| ļ | A Phase I-II Study of Pentostatin, C<br>Dituvimals and Mitovantrono in Dro                                | Study Keywords<br>Supporting URLs                                                                               |
| • | Date Ranges<br>Search Fields                                                                              | Start Date     (mm/dd/yyyyy)     To     (mm/dd/yyyyy)       End Date     (mm/dd/yyyyy)     To     (mm/dd/yyyyy) |

TrialTrove "date" information includes trial "Start Date" and "Primary Endpoints Reported" date.

#### CT.gov: Available Date Information

| S C | \Users\Owner\AppData\Local\Temp\`<br>inicalTrials.Gov: Filgrastim C                                    | Display Columns                                                                                                    | anditad Paus Data Eilas Eilasastina et dau sau                                                                                                    |
|-----|----------------------------------------------------------------------------------------------------|----------------------------------------------------------------------------------------------------|----------------------------------------------------------------------------------------------------|
| 1   | Trial Title<br>A Study Comparing Pegylated<br>Filgrastim and Filgrastim in<br>Support for Chemotherapy | Available Columns         # Arms         Acronym         Arms         Countries         Detailed Description         Eligibility Criteria         Full Text Link         Gender         Healthy Volunteers?         Interventions         Maximum Age         Minimum Age         Num. Locations         Num. Recruiting         Original Title         Oversight | Selected Columns  Trial Title Drugs Sponsor(s) Brief Summary Overall Status Primary Outcome Secondary Outcome Enrollment Condition Start Date Completion Date Last Changed Date |

CT.gov date fields include "Start Date," "Completion Date" and the "last change date" for the record.

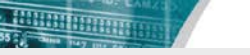

#### Task 3: Select the trial start and end dates

#### **BizInt Smart Charts**

**Reference Rows**<sup>TM</sup>

- Merge data from different records for the same trial
- Use the Start Date from one record and the End Date from another.

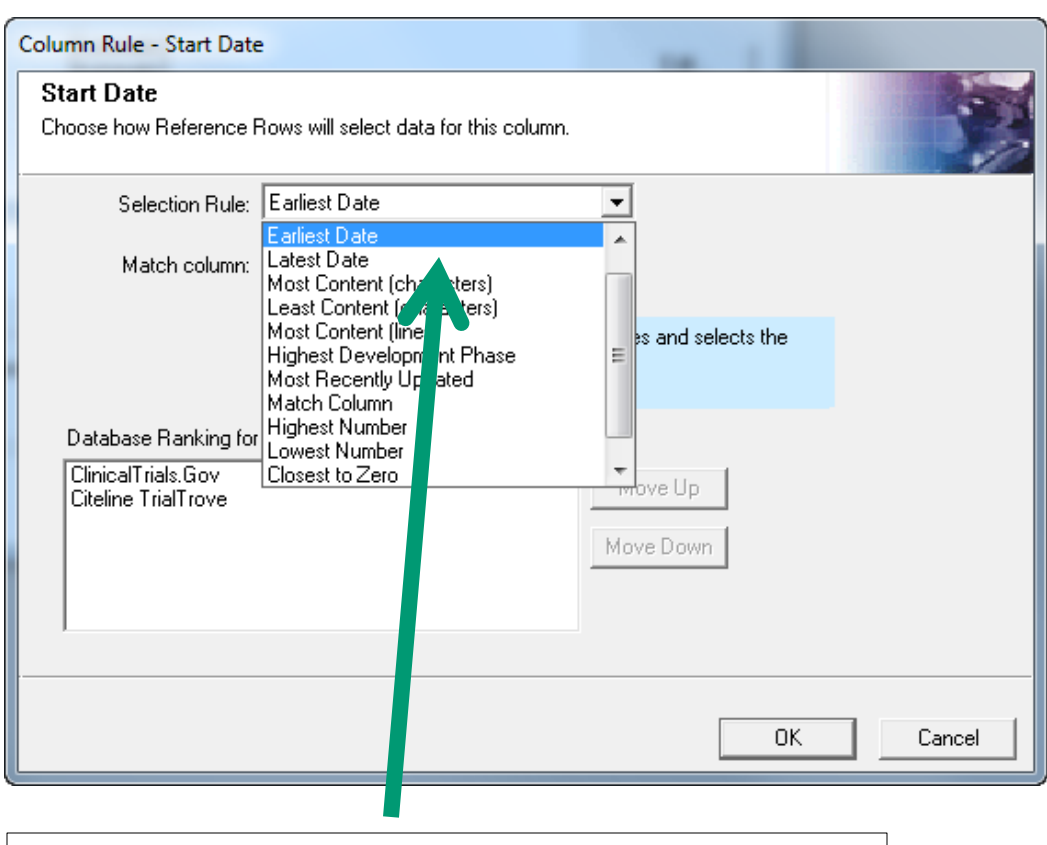

Use the "Earliest Date" rule to select the Start Date.

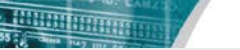

#### Task 4: Data necessary for the timeline

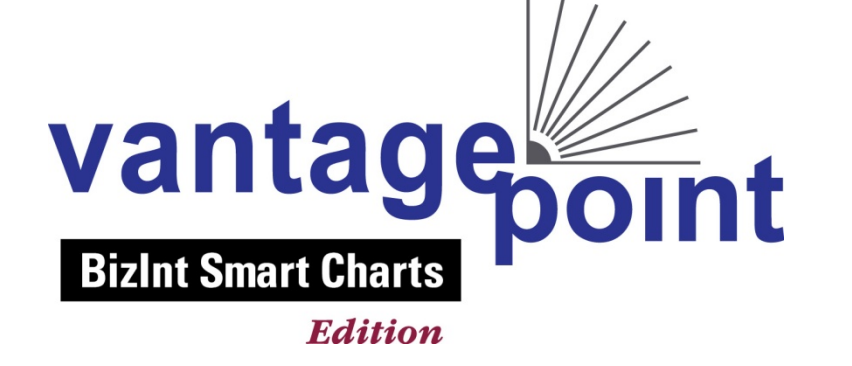

- Start and end years for each trial timeline bar (2012-04-01, April 2008, 2013, 31 May 2006)
- Trial phase to color-code each trial (I, II, Phase 1, Phase 2, Phase 1/Phase 2)
- Company name and trial ID to label each trial. (e.g. Teva NCT00911183)

#### Extract the Year from each start/end date

| Common Trial ID        | ~  | te a     |                           |    |            |              | ^  |
|------------------------|----|----------|---------------------------|----|------------|--------------|----|
| 0 Titles, 0 Selected   |    | # Instan | End Dat                   |    |            |              |    |
|                        | 1  | 22       | 2010-03-09                |    |            |              |    |
|                        | 2  | 22       | 2011-11-07                |    |            | $\mathbf{N}$ |    |
|                        | 3  | 2 2      | 2012-04-01                |    |            |              |    |
|                        | 4  | 1 1      | 01 Dec 2013 (planned)     | •  |            |              |    |
|                        | 5  | 1 1      | 01 Oct 2010 (planned)     |    |            | _            |    |
|                        | 6  | 1 1      | 19 Oct 2011 (planned)     |    |            |              | 22 |
|                        | 7  | 11       | 2006-01-01                |    |            |              |    |
|                        | 8  |          | 2007-03-01                |    |            | 7            | ×  |
|                        | 10 |          | 2008-07-10                |    | N          | 1            | ಕ  |
|                        | 10 | 11       | 2009-03-01                |    | $ \rangle$ |              | 2  |
|                        | 12 | 11       | 2009-06-01                |    |            |              | X  |
|                        | 13 | 11       | 2009-09-20                |    |            |              | ų, |
|                        | 14 | 1 1      | 2011-11-01                |    |            |              | ä  |
|                        | 15 | 1 1      | 2012-10-19                |    |            |              | a  |
|                        | 16 | 1 1      | 2013-02-01                |    |            | 68           |    |
|                        | 17 | 1 1      | 2013-04-06                |    | E          | 2            | 2  |
|                        | 18 | 1 1      | 2013-06-01                |    | 8          | 25           | ő  |
|                        | 19 | 1 1      | 2014-05-01                |    | ١,ĕ        | 32           |    |
|                        | 20 | 1 1      | 31 May 2006 (actual)      |    | 15         | *            | .5 |
|                        | 21 | 11       | April 2008 (Actual)       |    |            | ~            |    |
|                        | 22 | 111      | August 2011 (Anticipated) | 1  | 7          | 7 2013       |    |
|                        |    | 1/       | ed)                       | 2  | 6          | 6 2011       |    |
|                        |    |          | d) have ( List Style      | 3  | 4          | 4 2012       |    |
|                        | /  |          | Tidate A List old V       | 4  | 4          | 4 2009       |    |
| ontor                  |    |          |                           | 5  | 3          | 3 2010       |    |
| dild                   |    | -        |                           | 6  | 3          | 3 2008       |    |
|                        |    |          | nnt                       | 7  | 2          | 2 2006       |    |
|                        |    |          |                           | 8  | 1          | 1 2024       |    |
| izint Smart Char       | ts |          |                           | 9  | 1          | 1 2015       |    |
| Entre officire officir |    |          |                           | 10 | 1          | 1 2014       |    |
| Editio                 |    |          |                           | 10 | <b>!</b> ' | 1 2014       |    |
|                        |    |          |                           |    |            |              |    |

#### Clean-up the Trial Phase terminology

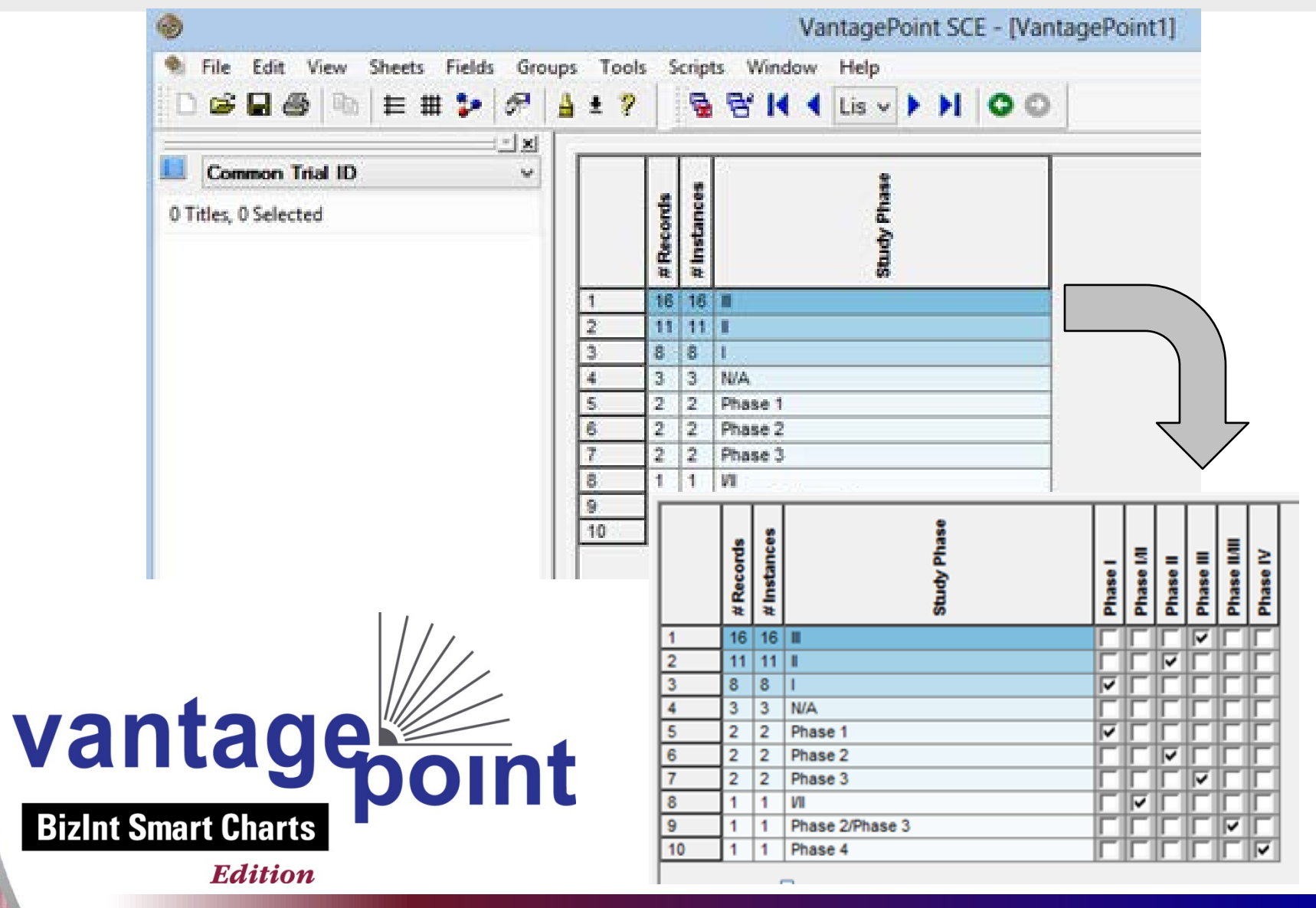

### Append the Company to the Trial ID field

| ٩                                       | VantagePoint SCE - [VantagePoint1]                                                                                                    |   |
|-----------------------------------------|----------------------------------------------------------------------------------------------------|---|
| File Edit View Sheets Fields G          | ups Tools Scripts Window Help                                                                                                    |   |
| 🗋 🖸 😂 🖬 🚭 🐘 🗮 🐓 🔗                       | 🛔 🛓 💡 Modify Script Menu                                                                                                    |   |
| Common Trial ID<br>0 Titles, 0 Selected | AdunaClusterMap.vpr         BubbleChart.vpm         CompanyActivityGantt.vpm         CopySheets.vpm         ExportGroups2Excel.vpm         ExportGroups2Text.vpm         ExportIst2Text.vpm         S         MakeBarFromListSelection         MakeHorizontalBarFrom         Second Field         Compony.vpm         PotList.vpm         MakePieFromListSelection         MakePieFromListSelection         MakePieFromListSelection         MakePieFromListSelection         MarkUnique.vpm         MoveGroups.vpm         PlotList.vpm         PlotList.vpm         TimelineGantt.vpm |   |
|                                         | WorldMap.vpm VantagePoint                                                                                                    | × |
| Vantage<br>BizInt Smart Charts          | CatenateFields.vpm Enter a name for your new field: OK<br>Cancel                                                                                                    |   |
| Edition                                 |                                                                                                    |   |

#### Task 5: Generate the trial timeline

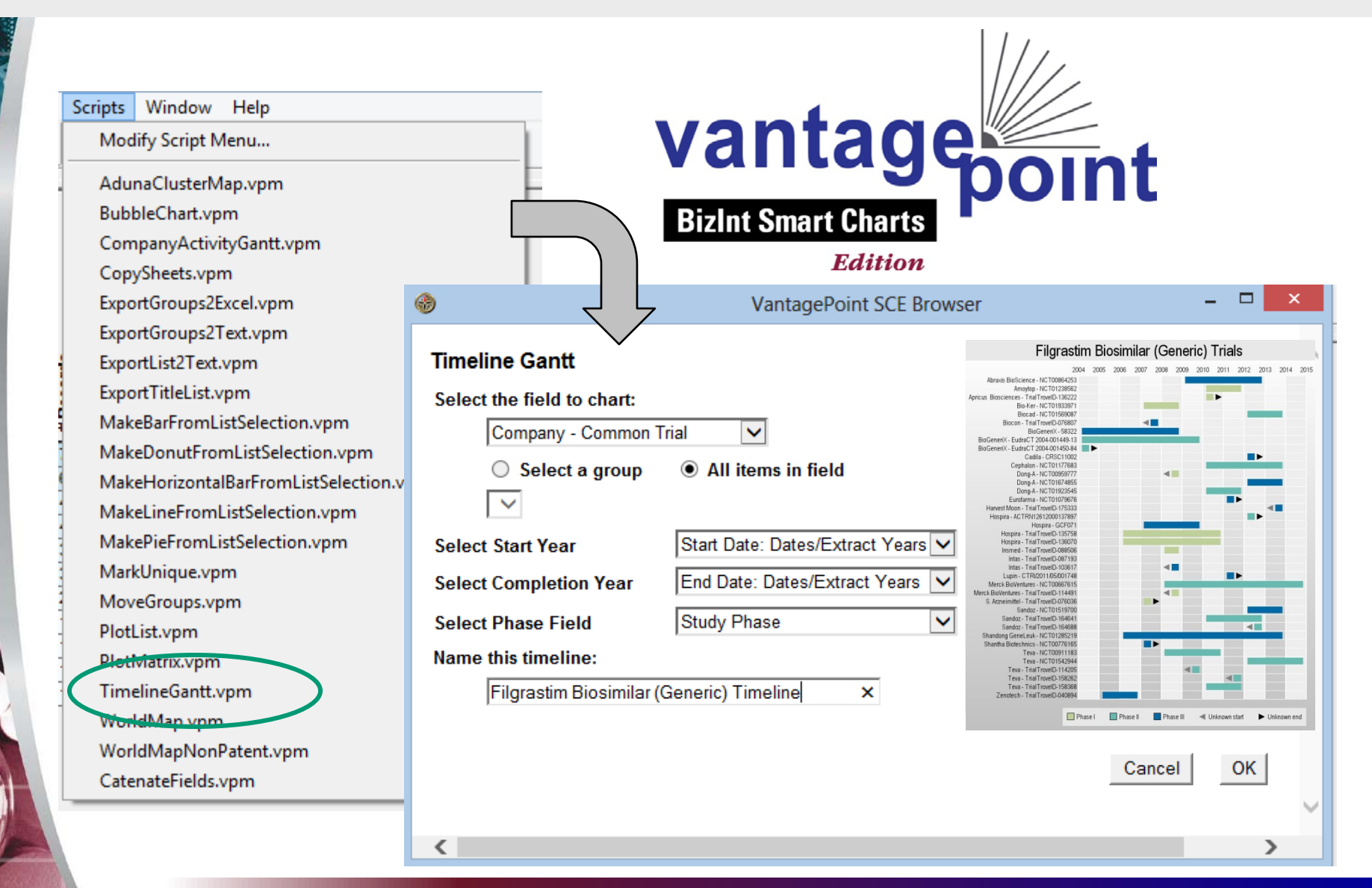

#### BizInt Smart Charts 2013

## Nouve con accord the tria

#### Now we can assess the trial landscape...

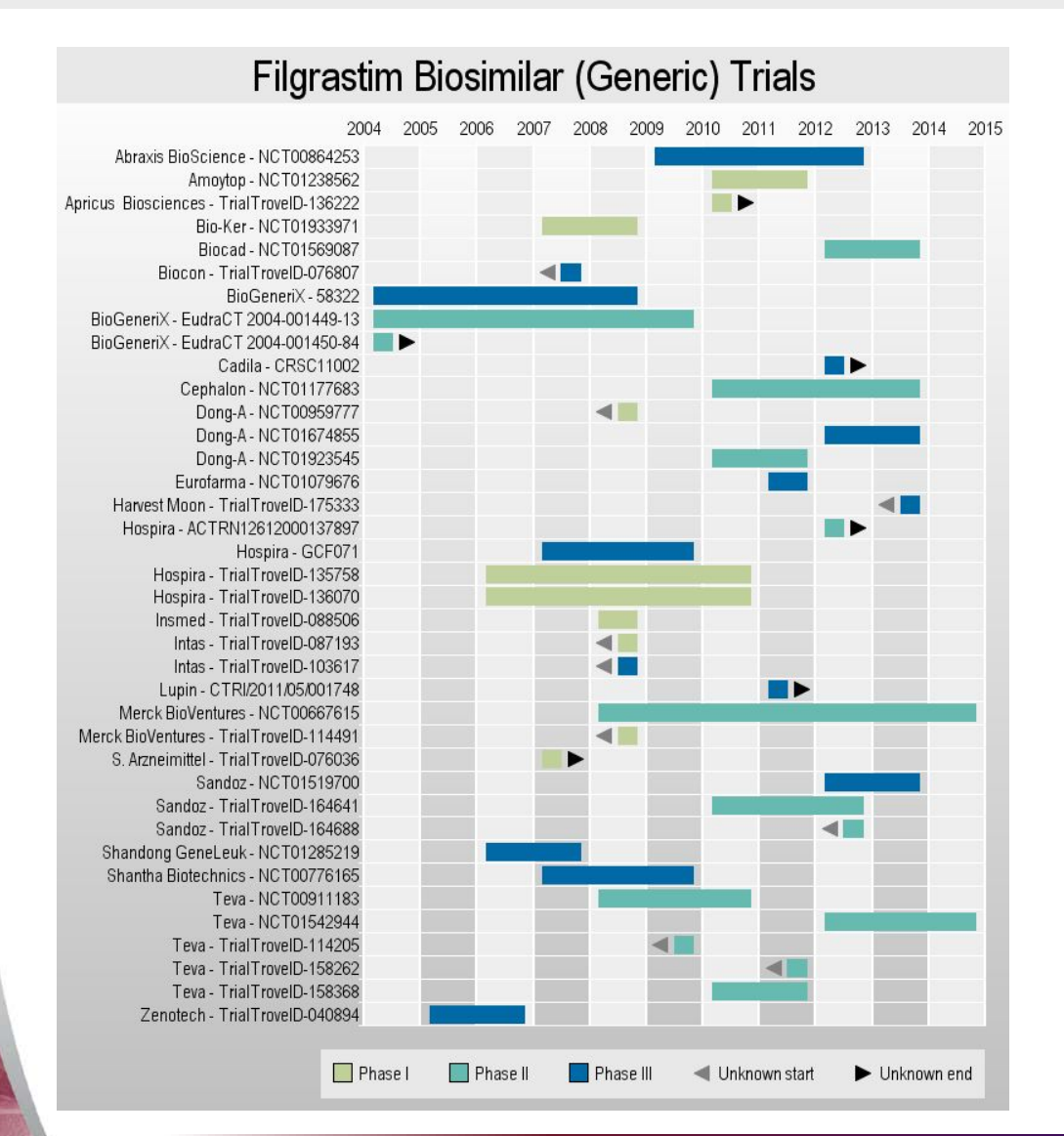

+ Data captures from different sources builds best picture + Identify trial milestones + Understand trial landscape before trials appear in conference papers & proceedings + Look for Phase 3 trial completion to focus your competitive intelligence searches for filing & launch information

#### What if we searched only TrialTrove?

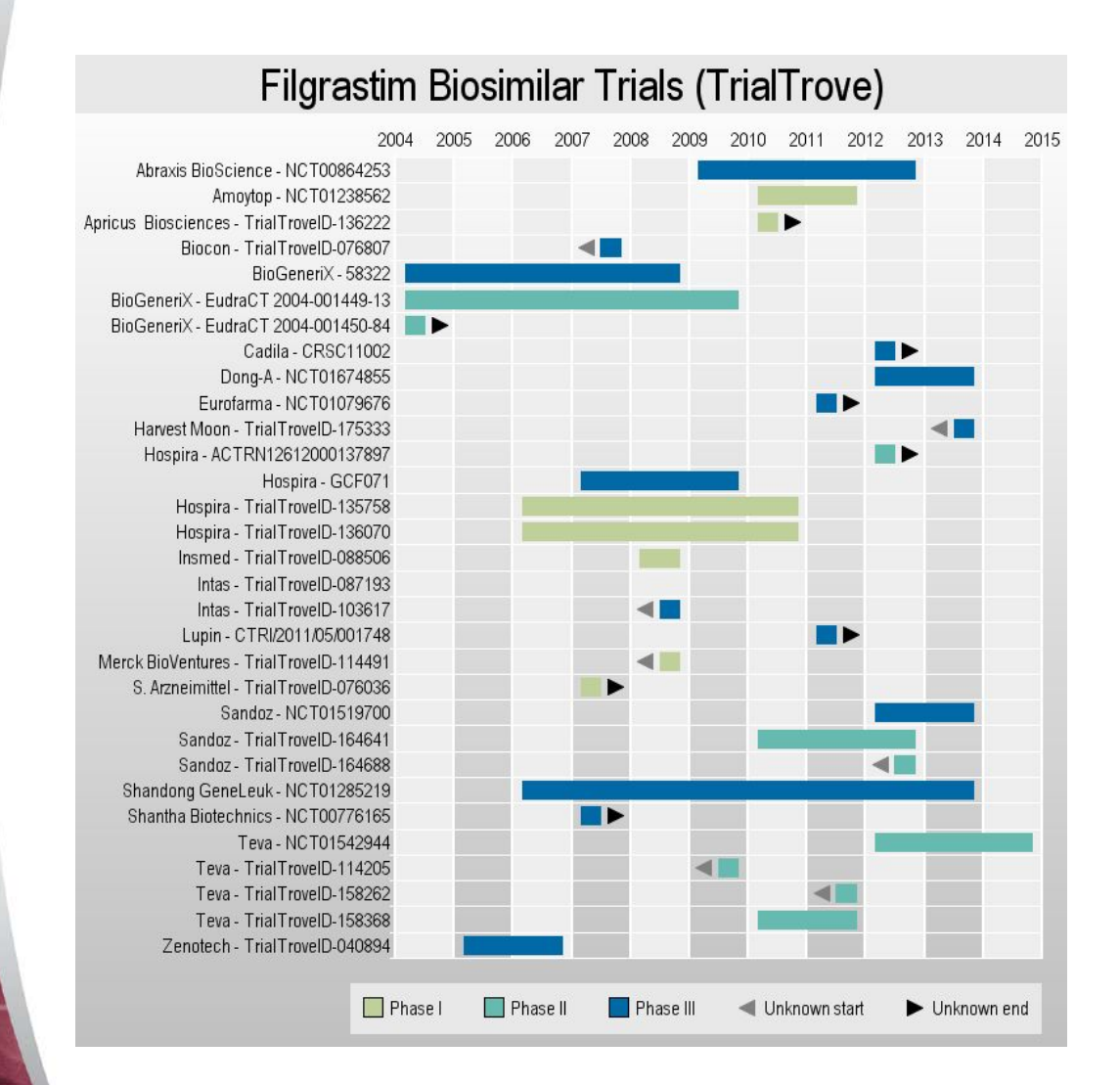

\* TrialTrove has broad coverage of global trial registries
\* TrialTrove does not consistently provide trial end dates.
\* Missed trials unique to other sources

## What if we searched only CT.gov?

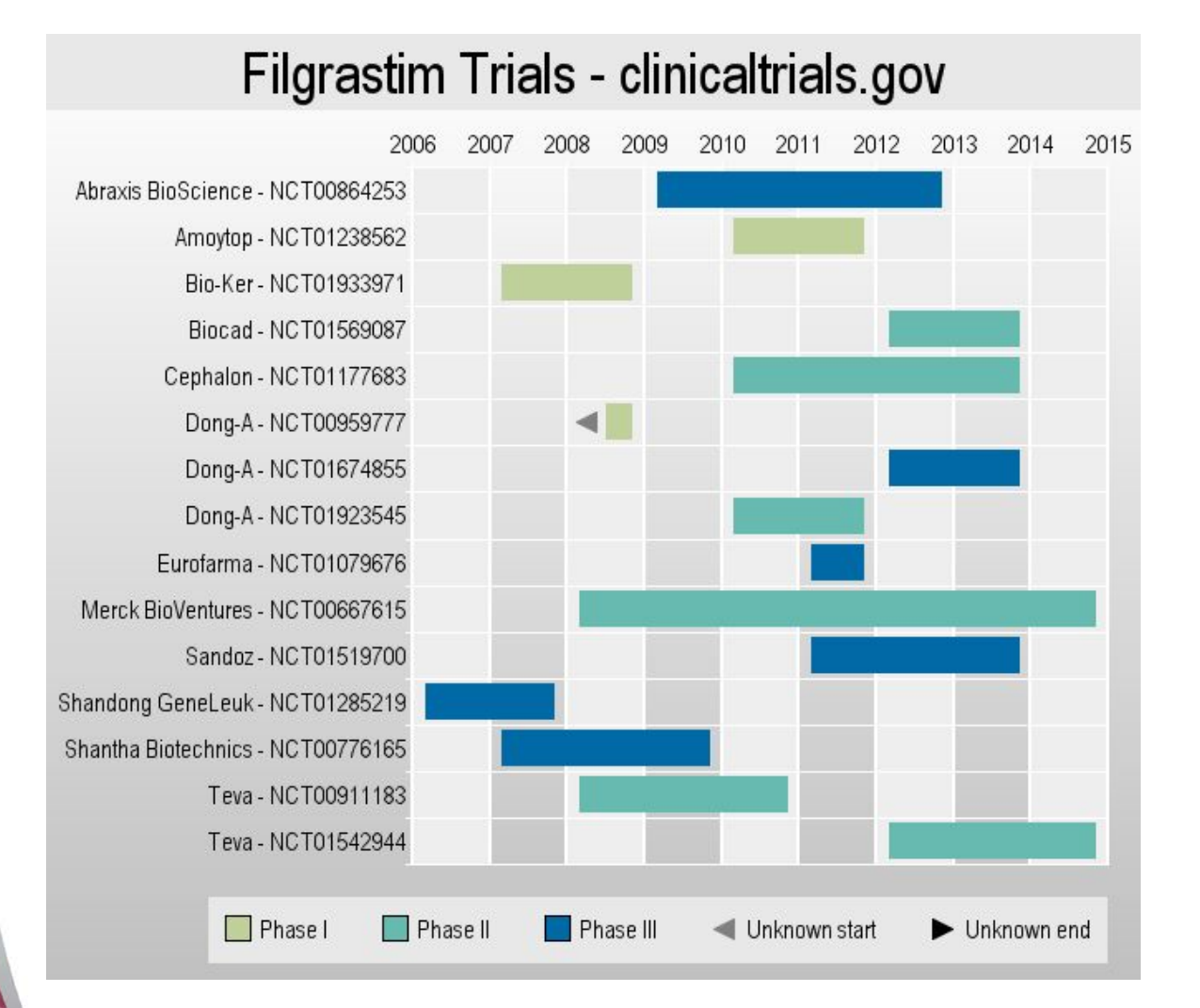

\* ClinicalTrials.gov is a US based and produced registry, with some global information. \* CT.gov filgrastim search identified 3 companies not picked up in TrialTrove.

### We would miss significant trial data!

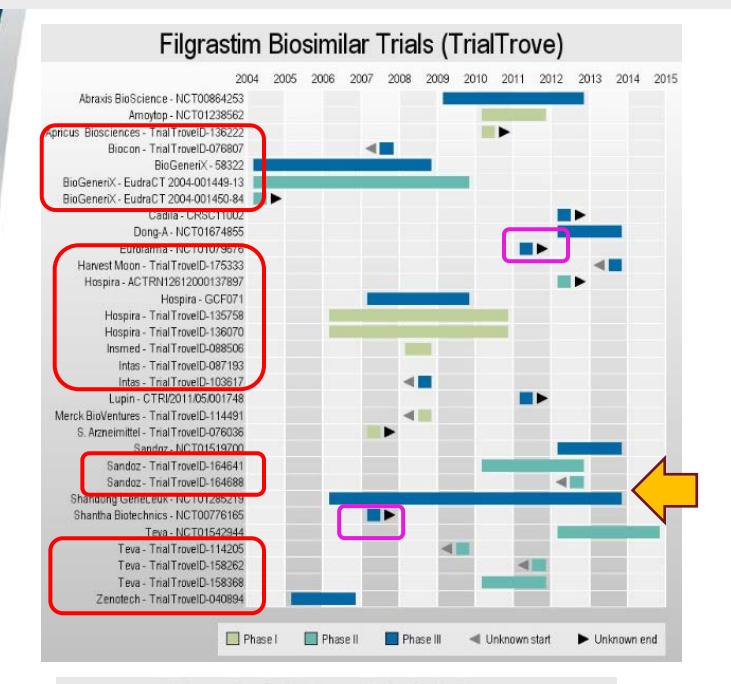

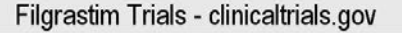

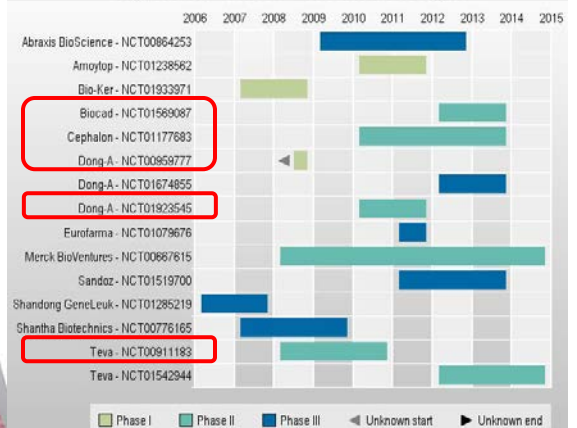

#### Filgrastim Biosimilar (Generic) Trials

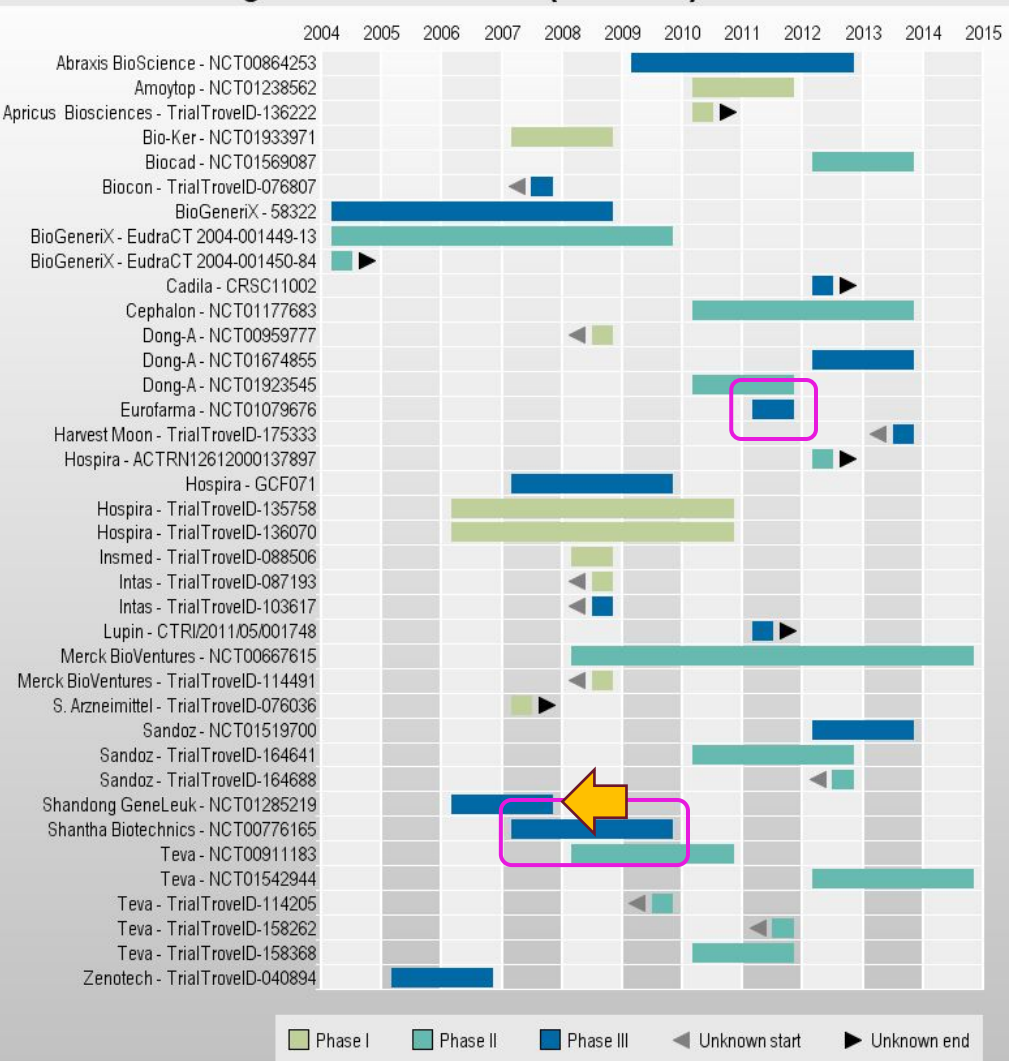

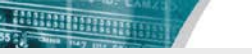

### You Don't Know What You're Missing!

- No single database provides complete trial coverage.
- Even if field exists in a given database, it is not always populated.
- Database content can overlap duplicate trial records can have different content.
- If you search multiple databases, you can capture more complete trial information.
- And you are in a better position to anticipate competitor milestones & product launches.

#### More sources could yield even better results

- Adis Clinical Trials Insight
- Cortellis Clinical Trials Intelligence (just announced)
- European Clinical Trials Database (EudraCT)
- And more...

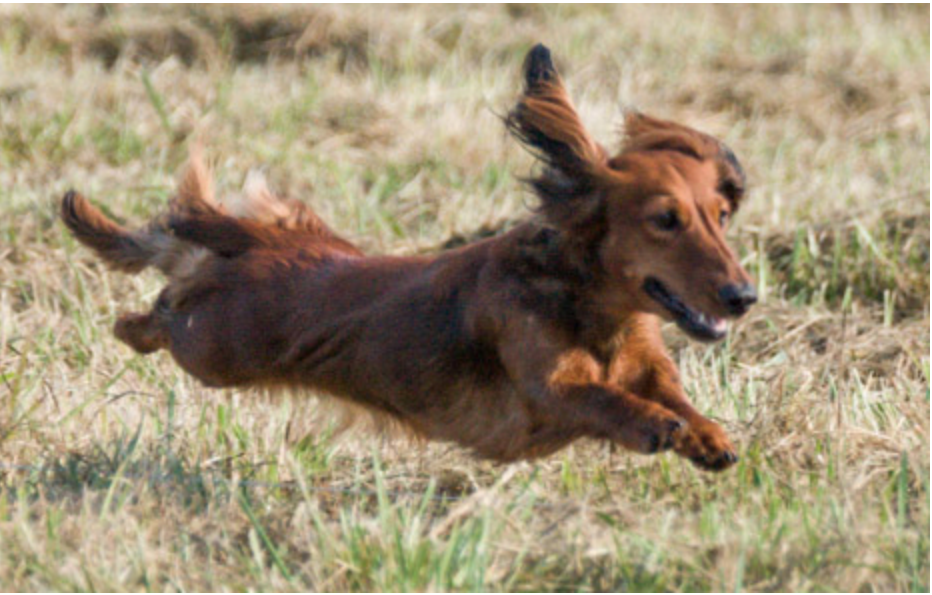

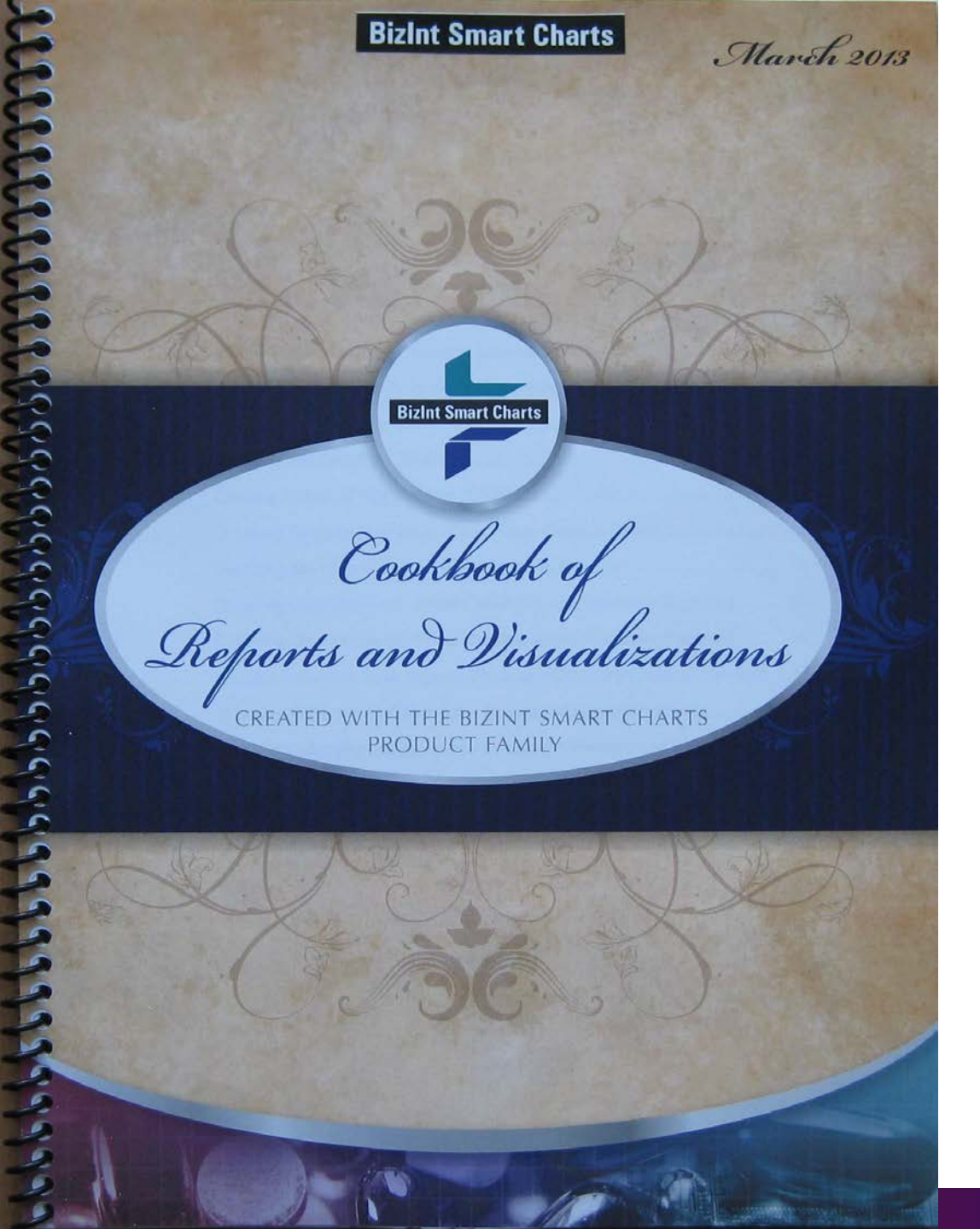

BizInt Smart Charts

## Come by our stand to see the Cookbook!

bizint.com/Cookbook